## How to Void Miscellaneous Check that was already Printed

Voiding a check is similar to that of unposting a check, where it reverses the previously posted entries in the GL Account Detail and backs out the transaction in Bank Account Register and Bank Reconciliation screen. The differences these two have are:

- With Voided check, you will not be able to make make a change on the miscellaneous check as it is already locked up, while with Unposted check, you can still make a change and even re-post it.
- Voided check is recorded in the Bank Account Register but is just marked as Voided and does not move the Balance from the previous
  transaction to the voided check, while Unposted check is not shown as if it was never there to begin with.

The following will show you how to void a check.

1. Open a posted and printed miscellaneous check.

| Bank Account   | + 07072017   |             |               | Balance           | 25 702 31000 C | urrency+ LISD | Recor | d No M  | CHK-7 |           |
|----------------|--------------|-------------|---------------|-------------------|----------------|---------------|-------|---------|-------|-----------|
| Date           | 7/25/2017    | Pavee       |               |                   | 23,702137000   | 7 050         | Amou  | int     |       | 116.00000 |
| Description    |              |             |               |                   |                | Recur         | Chec  | k No    |       | 00000006  |
| Search Address | Enter addres | s to search |               |                   |                |               |       |         |       |           |
| Address        |              |             |               |                   | City           |               |       | State   |       |           |
|                |              |             |               |                   | Zip/Postal     |               |       | Country |       |           |
| × Remove Fil   | ter          |             | Q,            |                   |                |               |       |         |       |           |
| GL Account     | •            | Desc        | ription       |                   |                |               | Name  |         |       | Amount    |
| 54500-9003     | 012          | Leave       | e of Absence- | Cincinati tech-Gr | ain - Soybeans |               |       |         |       | 116.00000 |
|                |              |             |               |                   |                |               |       |         |       |           |
|                |              |             |               |                   |                |               |       |         |       |           |
|                |              |             |               |                   |                |               |       | Tot     | əl:   | \$116.00  |

Miscellaneous Checks - MCHK-7 New Save Search Delete Undo Print Void Unpost Preview Recurring Close 3. This message is shown. Click **Yes button** to continue with voiding the check.

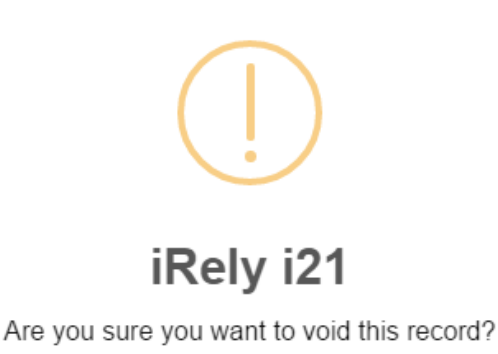

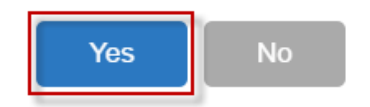

4. Supply the Check Reversing Date on Void Check screen and click OK button.

| Void Check                     | ^ | × |
|--------------------------------|---|---|
| OK Cancel                      |   |   |
| Details                        |   |   |
| Check Reversing Date 7/25/2017 |   |   |
| ? 🔘 🖓 Ready                    |   |   |

5. The miscellaneous check is voided. These changes are then automatically applied to the miscellaneous check.

| Bank Account  | * 07072017    |           |                  | Balance      | 25 818,31000   | Currenc | v* USD | Recor | d No    | ИСНК-7 |               |
|---------------|---------------|-----------|------------------|--------------|----------------|---------|--------|-------|---------|--------|---------------|
| Date          | 7/25/2017     | Payee     |                  |              |                |         |        | Amou  | int [   |        | 116.000       |
| Description   |               |           |                  |              |                |         | Recur  | Chec  | k No    |        | Voided-000000 |
| earch Address | Enter address | to search |                  |              |                |         |        | -     |         |        |               |
| ddress        |               |           |                  |              | City           |         |        |       | State   |        |               |
|               |               |           |                  |              | Zip/Postal     |         |        |       | Country | /      |               |
| X Remove Fil  | lter          |           | Q,               |              |                |         |        |       |         |        |               |
| GL Account    | •             | Descri    | iption           |              |                |         |        | Name  |         |        | Amount        |
| 54500-9003    | -012          | Leave     | of Absence-Cinci | nati tech-Gr | ain - Soybeans |         |        |       |         |        | 116.0000      |
|               |               |           |                  |              |                |         |        |       |         |        |               |
|               |               |           |                  |              |                |         |        |       |         |        |               |

- **a.** Voided is shown at the left part of the Status bar.
- b. The Unposted and Void toolbar buttons that were previously shown are now hidden.
- c. The **Balance field** is now updated with the voiding of check, which means that anything that was taken out from the fund is now added back based on date.
- d. The entire screen is disabled preventing the user from changing anything to the voided transaction.
- 6. The miscellaneous check that was voided then updates the following areas in i21.
  - a. In the GL Account Detail. You may open any account used from the miscellaneous check, then select the voided miscellaneous check transaction by clicking the checkbox before the Date field and click Transaction Detail toolbar button. That will open the GL Transaction Detail screen, where accounts affected by the voiding of miscellaneous check are shown. The entries are similar to that of unposting the check, which is just a reverse of the posted entries.

| GL Account Detail - 14140-0000-000                                                                                                   |                    |                               |                    |                | ^          | □ ×            |
|----------------------------------------------------------------------------------------------------|--------------------|-------------------------------|--------------------|----------------|------------|----------------|
| Print Search Transaction Detail Journal Report -                                                                                     |                    |                               |                    |                |            |                |
| Details                                                                                                    |                    |                               |                    |                |            |                |
| Account Id: 14140-0000-000                                                                                                    | Description Test C | ash Account-Home office-Admin | Currency USD       | Date Range     |            | ~              |
| Account Group: Asset                                                                                                    | Opening Balance    | 0.00 From Date:               | 7/1/2017           | To Date 7/31/2 | 017        |                |
| Q. Open B View GL Transaction Detail Date 7/21/21/7 Close                                                                            |                    |                               |                    |                | ∧ □ >      | C 23<br>Ending |
| 7/21/017 Details                                                                                                    |                    |                               |                    |                |            |                |
| 7/21 2017 Q. Open 88 View Filter (F                                                                                                  | 3)                 |                               |                    |                | 5.2<br>2 N |                |
| 7/2/2017 Date Batch Number                                                                                                    | r Account ID       | Description                   | Record No          | Debit          | Credit     |                |
| 7/21/2017 7/25/2017 BATCH-3524                                                                                                    | 14140-0000-000     | Test Cash Account-Home of     | fice-Admin MCHK-7V | 116.00         | 0.00       |                |
| 721/2017         7/25/2017         847CH-3524           721/2017         7/21/2017         4           7/25/2017         4         2 | 54500-9003-012     | Leave of Absence-Cincinati    | eeh-Grain MCHK-7V  | 0.00           | 116.00     |                |
| 7/25/2017 VOID BATCH-3524 MM                                                                                                    | CHK-7V irely       | admin Test Cash Accour        | nt-Ho 25,702.31    | 116.00         | 0.00       |                |
|                                                                                                    |                    |                               |                    | 61,199.63      | 35,381.32  |                |
|                                                                                                    |                    |                               | Ending             | Balance        | 25,        | 818.31         |
|                                                                                                    |                    |                               | Budge              |                |            | 0.00           |
|                                                                                                    |                    |                               | Varian             | ce             | 25,        | 818.31         |
|                                                                                                    |                    |                               | Budge              | t Code         |            | ~              |
| ? 🗘 🖓 🖂 Ready                                                                                                    |                    |                               |                    | II I Page      | 1 of 1     |                |

If you open the Account assigned for the bank account used in the miscellaneous check, the **Ending Balance field** at the bottom will show the same amount shown in the voided miscellaneous check.

| hart of | Acco         |                    |                      |                  |                    |                         |             |           |             |             |           |
|---------|--------------|--------------------|----------------------|------------------|--------------------|-------------------------|-------------|-----------|-------------|-------------|-----------|
| View    | New          | Serve Search D     | Delete Undo <b>L</b> | Inpost Preview R | ecurring Close     |                         |             |           |             |             |           |
| Acc     | ount Deta    | ils Audit Log (2)  |                      |                  |                    |                         |             |           |             |             |           |
| Acco    | unt I Bank   | Account + 0703     | 72017                |                  | Balance 25,8       | 18.31000 Currency+ USD  | Record No   | MCHK-7    |             | Car         | sh Flow   |
| 1414    | 0.00 Date    | 7/25               | /2017 Pay            | ee               |                    |                         | Amount      |           | 116.0       | 0000 No     | ne        |
| GL Ac   | count Detai  | il - 14140-0000-00 | 0                    |                  |                    |                         |             |           |             |             | ∧ □ 3     |
|         | Search T     | ransaction Detail  | Iournal Report       |                  |                    |                         |             |           |             |             |           |
| -       |              |                    |                      |                  |                    |                         |             |           |             |             |           |
| Deu     |              |                    |                      | Deserteries      |                    |                         | 0           |           | Dave Barro  |             |           |
| Acco    | unt ld:      | 14140-0000-000     | )                    | Description      | Test Cash Account- | Home office-Admin       | Current     | y USD     | Date Kang   |             | ×         |
| Acco    | unt Group:   | Asset              |                      | Opening bai      | ance               | 0.00 From Date: 7/1/2   | 2017        | 13        | To Date 7/2 | 1/2017      |           |
| Q,      | Open 88 Vi   | ew Filter (F3)     |                      |                  |                    |                         |             |           |             |             | 25        |
|         | 7/21/2017    | BTRN               | BATCH-3486           | BTRN-39          | irelyadmin         | Transaction Description | n Beginning | 38,837.84 | 45.0        | 0.00        | Engin     |
|         | 7/21/2017    | SWD                | BATCH-3487           | BWD-4            | irelyadmin         |                         |             | 38.882.84 | 0.0         | 65.00       |           |
|         | 7/21/2017    | МСНК               | BATCH-3488           | MCHK-6           | irelyadmin         |                         |             | 38,817.84 | 0.0         | 0 115.00    |           |
|         | 7/21/2017    | AP                 | BATCH-3491           | PAY-300          | irelyadmin         | Test Cash Account-Ho.   |             | 38,702.84 | 0.0         | 0 77.50     |           |
|         | 7/21/2017    | AP                 | BATCH-3493           | PAY-301          | irelyadmin         | Test Cash Account-Ho.   |             | 38,625.34 | 0.0         | 0 492.50    |           |
|         | 7/21/2017    | AP                 | BATCH-3495           | PAY-302          | irelyadmin         | Test Cash Account-Ho.   |             | 38,132.84 | 0.0         | 0 65.50     | - 1       |
|         | 7/21/2017    | AP                 | BATCH-3513           | PAY-306          | irelyadmin         | Test Cash Account-Ho    |             | 38,067.34 | 0.0         | 0 100.00    |           |
|         | 7/21/2017    | AP                 | BATCH-3519           | PAY-307          | irelyadmin         | Test Cash Account-Ho.   |             | 37,967.34 | 0.0         | 12,193.94   |           |
| •       |              |                    |                      |                  |                    |                         |             |           |             |             |           |
|         |              |                    |                      |                  |                    |                         |             |           | 61,199.6    | 3 35,381.32 |           |
|         |              |                    |                      |                  |                    |                         |             | Ending B  | alance      |             | 25,818.31 |
|         |              |                    |                      |                  |                    |                         |             | Budget    |             |             | 0.00      |
|         |              |                    |                      |                  |                    |                         |             | Variance  |             |             | 25,818.31 |
|         |              |                    |                      |                  |                    |                         |             | Budget (  | ode         |             | v         |
| 2       | <b>n</b> 0 p | Ready              |                      |                  |                    |                         |             |           | Id Id Par   | re 1 of 1   |           |

7. Bank Accounts screen > Balance field for the selected bank account will be updated with the unposted miscellaneous check. That same amount matches that of the unposted miscellaneous check > Balance field.

| Bank Accounts - US BANK NA                                           | ~ ⊔ ×                         |
|----------------------------------------------------------------------|-------------------------------|
| New Save Search Delete Undo Bank Check Audit Reconciliation Register | Close                         |
| Details Check Layout Audit Log (5)                                   |                               |
| Bank Name 🔸 US BANK NA                                               | GL Accounts                   |
| Account Holder                                                       | GL Account * 14140-0000-000 Q |
| Account No * 07072017 Currency* USD                                  |                               |
| Balance 25,818,31000 Active                                          | Check Number Range            |
| Contact                                                              | Starting Check No 1           |

Click the **Check Audit toolbar button** to open the Check Number Audit screen. The miscellaneous check that was voided is shown as another line - a duplicate of the original check transaction with Status of Void Check.

| Bank Name                              | + Lic DANI          | Audit Log (5)                     |          | 1                 |        |                      | GL | Acco | ounte  |     |           |
|----------------------------------------|---------------------|-----------------------------------|----------|-------------------|--------|----------------------|----|------|--------|-----|-----------|
| Account Holde<br>Account No<br>Ralance | Check Nu<br>Waste F | m <b>ber Audit</b><br>Print Close |          | Ì                 |        |                      |    |      |        | ^ X | Q         |
| Contact                                | Details             |                                   |          |                   |        |                      |    |      |        |     | 1         |
| Search Addres                          | Filter              | All Checks                        | ~        | From              |        |                      | T  | ō    |        |     | 25        |
| Address                                | Printed             |                                   |          | 5                 | Failed |                      |    | 8    | Unused | 19  | 7         |
|                                        | Check N<br>0000000  | o.<br>J3                          | St<br>Vi | atus<br>old Check |        | Record No.<br>MCHK-4 |    | Re   | marks  |     | 19 Create |
| City<br>Zia (Beetel                    | 0000000             | 13                                | P        | rinted            |        | MCHK-4               |    |      |        |     |           |
| Phone                                  | 0000000             | 4                                 | P        | inted             |        | MCHK-6               |    |      |        |     |           |
| Website                                | 0000000             | 35                                | P        | rinted            |        | PAY-302              |    |      |        |     | 0         |
| Email                                  | 0000000             | 26                                | V        | oid Check         |        | MCHK-7               |    |      |        |     | 0         |
| IBAN                                   | 0000000             | )6                                | P        | rinted            |        | MCHK-7               |    |      |        |     | 1 Apply   |
| SWIFT                                  | 0000000             | 17                                | U        | nused             |        |                      |    |      |        |     |           |
| Electronic Ba                          | 0000000             | 18                                | U        | nused             |        |                      |    |      |        |     |           |
| Formats                                | 0000000             | 19                                | U        | nused             |        |                      |    |      |        |     |           |
| Bank Stmt                              | 0000001             | 10                                | U        | nused             |        |                      |    |      |        |     |           |
| ACH/NACHA                              |                     |                                   |          |                   |        |                      |    |      |        | -   |           |

In the Bank Account Register for the Bank Account used, it backs out the miscellaneous check by just marking the Check Number with the word 'Voided' and Balance field from the previous transaction and the voided transaction did not move. Balance field matches that of the voided miscellaneous check > Balance field.

| lank Account R   | legister            |               |           |                     |           |         |           |       |            |                    | ^ 🗆        | >   |
|------------------|---------------------|---------------|-----------|---------------------|-----------|---------|-----------|-------|------------|--------------------|------------|-----|
| Print Reconcilia | ation Export To Exc | el Close      |           |                     |           |         |           |       |            |                    |            |     |
| Details          |                     |               |           |                     |           |         |           |       |            |                    |            | _   |
| Bank Account     | 07072017            |               | ~ Ba      | ank Name US BANK NA | ι         |         |           |       | Bal        | ance               | 25,818.310 | 00  |
| Filter (F3)      |                     |               |           |                     |           |         |           |       |            |                    | r e        | N N |
| Check Date       | Location            | Number        | Record No | Payee or Payor      | Payment   | Deposit | Balance   | Clear | Clear Date | Transaction Type   | Memo       |     |
| 7/20/2017        |                     |               | PAY-299   | Salmon Creek Office | 85.00     |         | 38,882.84 |       |            | ACH                |            | ^   |
| 7/21/2017        |                     |               | BTFR-6-WD |                     | 45.00     |         | 38,837.84 |       |            | Bank Transfer (WD) | 21         |     |
| 7/21/2017        | 0001 - Fort Wa      |               | BTRN-39   |                     |           | 45.00   | 38,882.84 |       |            | Bank Transaction   |            |     |
| 7/21/2017        | 0001 - Fort Wa      |               | BWD-4     |                     | 65.00     |         | 38,817.84 |       |            | Bank Withdrawal    |            |     |
| 7/21/2017        |                     | 00000004      | MCHK-6    |                     | 115.00    |         | 38,702.84 |       |            | Misc Checks        |            |     |
| 7/21/2017        |                     |               | PAY-300   | Salmon Creek Office | 77.50     |         | 38,625.34 |       |            | ACH                |            |     |
| 7/21/2017        |                     |               | PAY-301   | Salmon Creek Office | 492.50    |         | 38,132.84 |       |            | ACH                |            |     |
| 7/21/2017        |                     | 00000005      | PAY-302   | Apple Spice Sales   | 65.50     |         | 38,067.34 |       |            | AP Payment         |            |     |
| 7/21/2017        |                     |               | PAY-306   | Apple Spice Sales   | 100.00    |         | 37,967.34 |       |            | ACH                |            | ï   |
| 7/21/2017        |                     |               | PAY-307   | Office              | 12,193.94 |         | 25,773.40 |       |            | AP Payment         |            |     |
| 7/21/2017        | 0001 - Fort Wa      |               | BDEP-56   |                     |           | 59.91   | 25,833.31 |       |            | Bank Deposit       | AR ACH     |     |
| 7/25/2017        | 0001 - Fort Wa      |               | BTRN-40   |                     | 15.00     |         | 25,818.31 |       |            | Bank Transaction   | Test Paym  |     |
| 7/25/2017        |                     | Voided-000000 | MCHK-7    |                     | 116.00    |         | 25,818.31 | ~     | 7/25/2017  | Misc Checks        | Void       | ſ   |
| 7/25/2017        |                     | Voided-000000 | MCHK-7V   |                     |           | 116.00  | 25,818.31 |       | 7/25/2017  | Void Misc Check    | Void Trans | Ŧ   |
| 2000             | Ready               |               |           |                     |           |         |           |       |            |                    |            |     |

9. In the Bank Reconciliation, selecting the reversing date of the voided check as Statement Date > Payments and Debits panel for the Bank Account used still shows the voided misc check with a partner on Deposits and Credits panel. Bank Account Balance field matches that of the unposted miscellaneous check > Balance field.

| nk Reconciliation                      |                     |                  |           |         |        |            |                    |                   |                   |                  |                |
|----------------------------------------|---------------------|------------------|-----------|---------|--------|------------|--------------------|-------------------|-------------------|------------------|----------------|
| oncile Print Search Clear Range Import |                     |                  |           |         |        |            |                    |                   |                   |                  |                |
| ataile Attachments (0)                 |                     |                  |           |         |        |            |                    |                   |                   |                  |                |
| nk Account                             | ment Data Bank Name |                  |           | 6/      | Acco   | unt        |                    | G/L Balance       |                   | Back & G/L Balar | nce Difference |
| 7072017 7/25                           | V2017               |                  |           | 141     | 40.0   | 000-000    |                    | G/L balance       | 25.818.31(        | 100              | 0.0000         |
| S Pauments and Debits                  |                     |                  |           | 11 De   | nori   | r and Crar | lite               |                   |                   |                  |                |
| Clear All Clear None - Add 99 View     | Eilner (E2)         |                  | 6,7       |         | ac All | Clear      | None - Add PR View | Ciltor (E2)       |                   |                  | κ.             |
| Clear Date Number                      | Pavee Description   | Transaction Type | Payment   | C       | ar     | Date A     | Number             | Pavor             | Description       | Transaction Type | Deposit        |
|                                        |                     | ,,,,             | *         |         |        |            |                    | 1.000             |                   |                  |                |
| 7/21/2017                              | Office              | AP Payment       | 12,193.94 | Q       |        | 7/18/2017  |                    |                   |                   | Bank Deposit     | 55.00          |
| 7/21/2017                              | Apple Spice Sal     | ACH              | 100.00    | Q       |        | 7/19/2017  |                    |                   |                   | Bank Deposit     | 150.00         |
| 7/21/2017 00000005                     | Apple Spice Sal     | AP Payment       | 65.50     | Q,      | 1      | 7/20/2017  |                    |                   |                   | Bank Deposit     | 30.00          |
| 7/21/2017                              | Salmon Creek        | ACH              | 492.50    | Q,      | /      | 7/20/2017  |                    |                   |                   | Bank Deposit     | 20.00          |
| 7/21/2017                              | Salmon Creek        | ACH              | 77.50     | Q,      | /      | 7/20/2017  |                    |                   |                   | Bank Deposit     | 10.00          |
| 7/21/2017 00000004                     |                     | Misc Checks      | 115.00    | Q       |        | 7/20/2017  |                    |                   |                   | Bank Deposit     | 984.25         |
| 7/21/2017                              |                     | Bank Withdrawal  | 65.00     | Q       |        | 7/20/2017  |                    |                   | Test Deposit      | Bank Transaction | 185.00         |
| 7/21/2017                              | 21                  | Bank Transfer (W | 45.00     | Q       |        | 7/21/2017  |                    |                   |                   | Bank Transaction | 45.00          |
| 7/25/2017 Volded-00000006              |                     | Misc Checks      | 116.00    | Q       |        | 7/21/2017  |                    |                   | AR ACH            | Bank Deposit     | 59.91          |
| 7/25/2017                              | Test Payment        | Bank Transaction | 15.00 🛫   | Q B     |        | 7/25/2017  | Volded-00000006    |                   | Void Transactio   | Void Misc Check  | 116.00         |
|                                        | 1 Payments Clear    | ed               | 116.00000 |         |        |            |                    |                   | 3 Deposits Cleare | ed               | 60.000         |
| Prior Reconciliation Ending Balance    | - Cleared Payments  | +                | Cleared   | Deposit | s      |            | - Ending Balanc    | e Per Reconciliat | ion               |                  |                |
| 100.00000                              |                     | 116.00000        |           |         |        | 60.00000   |                    |                   | 44.00000          |                  |                |
| Bank Statement Ending Balance          | - Uncleared Payment | s +              | Uncleare  | d Depos | its    | 070 46000  | - Bank Ac          | count Balance     | 40.24000          | Difference       | 40.000         |
| 170                                    |                     | 30,320.85000     |           |         | 55,    | 979.16000  |                    | 25,8              | 18.31000          |                  | 10.000         |

Voiding a check is similar to that of unposting a check, where it reverses the previously posted entries in the GL Account Detail and backs out the transaction in Bank Account Register and Bank Reconciliation screen. The differences these two have are:

- · With Voided check, you will not be able to make make a change on the miscellaneous check as it is already locked up, while with Unposted
- check, you can still make a change and even re-post it. Voided check is recorded in the Bank Account Register but is just marked as Voided and does not move the Balance from the previous ٠ transaction to the voided check, while Unposted check is not shown as if it was never there to begin with.

The following will show you how to void a check.

1. Open a posted and printed miscellaneous check.

| Details Audi  | it Log (2) |        |               |       |                 |      |          |     |            |         |          |   |
|---------------|------------|--------|---------------|-------|-----------------|------|----------|-----|------------|---------|----------|---|
| Bank Account: | 113322     |        |               | Balan | nce:            | 0.00 | urrency: | USD | Record No: | MCHK-21 |          |   |
| Date:         | 05/11/2016 | Payee: |               |       |                 |      |          |     | Amount:    |         | 1,200.00 |   |
| Description:  |            |        |               |       |                 |      |          |     | Check No:  |         | 00000011 |   |
| Address: 📎    |            |        |               | Z     | ip/Postal Code: |      |          |     | City:      |         |          |   |
|               |            |        |               | S     | tate/Province:  |      |          |     | Country:   |         |          |   |
| × Remove      | Filter:    |        | Q,            |       |                 |      |          |     |            |         |          |   |
| GL Accour     | nt         | 1      | Description   |       |                 |      |          |     | Name       |         | Amount   |   |
| 45000-000     | 02-104     |        | Discount Take |       |                 |      |          |     |            |         | 1,200.00 |   |
| Select a G    | L Account  |        |               |       |                 |      |          |     |            |         |          |   |
|               |            |        |               |       |                 |      |          |     | ī          | Fotal:  | \$1,200  |   |
|               |            |        |               |       |                 |      |          |     |            |         |          | 1 |

Search Delete Undo Print Void Recap Close

3. This message is shown. Click Yes button to continue with voiding the check.

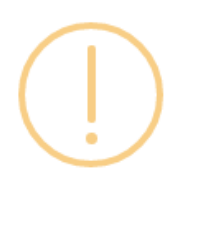

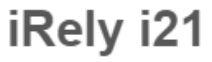

Are you sure you want to void this record?

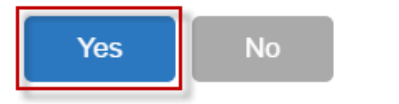

4. Supply the Check Reversing Date on Void Check screen and click OK button.

| Void Check            | ~ X          |
|-----------------------|--------------|
| OK Cancel             |              |
| Details               |              |
| Check Reversing Date: | 05/11/2016 🔳 |
|                       |              |
| ⑦ ① ② Ready           |              |

5. The miscellaneous check is voided. These changes are then automatically applied to the miscellaneous check.

| ank Account: 113322 |               | Balance:      | 2.538.67 Currency: | USD Record No: | MCHK-21 |               |
|---------------------|---------------|---------------|--------------------|----------------|---------|---------------|
| ate: 05/11/2016     | Payee:        |               | ,,                 | Amount:        |         | 1,200         |
| escription:         |               |               |                    | Check No:      |         | Voided-000000 |
| ddress: 📎           |               | Zip/Postal Co | de:                | City:          |         |               |
|                     |               | State/Provinc | e:                 | Country:       |         |               |
| X Remove Filter:    | Q,            |               |                    |                |         |               |
| GL Account          | Description   |               |                    | Name           | ~       | Amour         |
| 45000-0002-104      | Discount Take |               |                    |                |         | 1,200         |
| Select a GL Account |               |               |                    |                |         |               |
|                     |               |               |                    |                |         |               |
|                     |               |               |                    |                |         |               |
|                     |               |               |                    |                |         |               |

- a. Voided is shown at the left part of the Status bar.
- b. The Unposted and Void toolbar buttons that were previously shown are now hidden.
- c. The Balance field is now updated with the voiding of check, which means that anything that was taken out from the fund is now added back based on date.
- d. The entire screen is disabled preventing the user from changing anything to the voided transaction.6. The miscellaneous check that was voided then updates the following areas in i21.
  - - a. In the GL Account Detail. You may open any account used from the miscellaneous check, then select the voided miscellaneous check transaction by clicking the checkbox before the Date field and click Transaction Detail toolbar button. That will open the GL Transaction Detail screen, where accounts affected by the voiding of miscellaneous check are shown. The entries are similar to that of unposting the check, which is just a reverse of the posted entries.

| GL Accou               | unt Detail - 10001-00 | 001-000           |                |                       |          |           |          | ^ □ ×    |               |
|------------------------|-----------------------|-------------------|----------------|-----------------------|----------|-----------|----------|----------|---------------|
| Print S                | earch Transaction D   | etail Journal Exp |                |                       |          |           |          |          |               |
| Details                | GL Transaction De     | stail             |                |                       |          |           |          | ,        | ⊂ ×           |
| Accour                 | Close                 |                   |                |                       |          |           |          |          |               |
| Accour                 | Details               |                   |                |                       |          |           |          |          |               |
| Q, Op                  | C Open 🔡 La           | yout Q. Filter    | Records (F3)   |                       |          |           |          |          |               |
| Da                     | Date                  | Batch Number      | Account ID     | Description           |          | Record No | Debit    | Credit   | Debit U       |
| 0.05                   | 05/11/2016            | BATCH-567         | 10001-0001-000 | Wells Fargo - Payroll |          | MCHK-21V  | 1,200.00 | 0.00     | c             |
| 0.05                   | 05/11/2016            | BATCH-567         | 45000-0002-104 | Discount Take         |          | MCHK-21V  | 0.00     | 1,200.00 | c             |
| 05                     | ĥ                     |                   |                |                       |          |           |          |          |               |
| 05                     | Ň                     |                   |                |                       |          |           |          |          |               |
| 05                     |                       |                   |                |                       |          |           |          |          | •             |
| 05                     | 0048                  | Ready             |                |                       |          |           |          |          |               |
| <ul> <li>05</li> </ul> | /11/2016 VOID         | BATCH-567         | MCHK-21V       | Wells Fargo - Payroll | 1,200.00 | 0.00      | 0.0000   | 0.0000   |               |
| 4                      |                       |                   |                |                       |          |           |          | •        |               |
|                        |                       |                   |                |                       | 1,200.00 | 1,210.00  | 0.0000   | 0.0000   |               |
|                        |                       |                   |                |                       |          | Ending    | Balance: | 2,538.67 |               |
| 00                     | 0 Ready               |                   |                |                       |          |           | Page 1   | of 1     | /, All rights |

If you open the Account assigned for the bank account used in the miscellaneous check, the Ending Balance field at the bottom will show the same amount shown in the voided miscellaneous check. . = ×

|                                                       | Detaile Audia                                 |                                     |                              |                                           |                                           |                           |                                     |             |             |
|-------------------------------------------------------|-----------------------------------------------|-------------------------------------|------------------------------|-------------------------------------------|-------------------------------------------|---------------------------|-------------------------------------|-------------|-------------|
|                                                       | Details Audit                                 | LOG (6)                             |                              |                                           |                                           |                           |                                     |             |             |
|                                                       | Bank Name:                                    | Wells Fargo Indi                    | ana                          |                                           | (                                         | GL Accounts               |                                     |             |             |
|                                                       | Account No:                                   | 113322                              |                              | Currenc                                   | :y: USD 🗸                                 | GL Account:               | 10001-0001                          | 1-000       | ~           |
|                                                       | Balance:                                      |                                     |                              | 2,538.67 Active:                          | $\checkmark$                              |                           |                                     |             |             |
| Search                                                | Transaction Detail                            | Journal Export                      | - Close                      |                                           |                                           |                           |                                     |             |             |
| ount ld:                                              | 10001-0001-000                                | )                                   |                              | Description:                              | Wells Fargo - Pay                         | /roll                     |                                     | Date Range: |             |
| ount Grou                                             | p: Asset                                      |                                     |                              | Opening Balance:                          | 2,548.6                                   | 7 From Date:              | 05/01/2016                          | To Date:    | 05/31/2016  |
|                                                       | Layout Q                                      | ilter Records (F3)                  |                              |                                           |                                           |                           |                                     |             |             |
| Open B                                                |                                               | Batch Number                        | Record No                    | Transaction                               | n Description                             | Debit                     | Credit                              | Debit Units | Credit Unit |
| Open B                                                | Source Syste                                  | Datch Number                        |                              |                                           |                                           | 0.00                      | 115.00                              | 0.0000      | 0.0         |
| Open B<br>Date<br>05/03/201                           | Source Syste<br>16 BTFR                       | BATCH-556                           | BTFR-9                       | Wells Fargo                               | o - Payroll                               | 0.00                      | 113.00                              | 0.0000      |             |
| Open B<br>Date<br>05/03/201<br>05/05/201              | Source Syste<br>16 BTFR<br>16 BTFR            | BATCH-556<br>BATCH-557              | BTFR-9<br>BTFR-11            | Wells Fargo<br>Wells Fargo                | o - Payroll<br>o - Payroll                | 10.00                     | 0.00                                | 0.0000      | 0.0         |
| Open B<br>Date<br>05/03/201<br>05/05/201<br>05/05/201 | Source Syste<br>16 BTFR<br>16 BTFR<br>16 BTFR | BATCH-556<br>BATCH-557<br>BATCH-557 | BTFR-9<br>BTFR-11<br>BTFR-11 | Wells Fargo<br>Wells Fargo<br>Wells Fargo | o - Payroll<br>o - Payroll<br>o - Payroll | 10.00                     | 0.00                                | 0.0000      | 0.0         |
| Open 8<br>Date<br>05/03/201<br>05/05/201<br>05/05/201 | Source Syste<br>BTFR<br>6 BTFR<br>16 BTFR     | BATCH-556<br>BATCH-557<br>BATCH-557 | BTFR-9<br>BTFR-11<br>BTFR-11 | Wells Fargo<br>Wells Fargo<br>Wells Fargo | o - Payroll<br>o - Payroll<br>o - Payroll | 10.00                     | 0.00                                | 0.0000      | 0.01        |
| Open 8<br>Date<br>05/03/201<br>05/05/201              | Source Syste<br>BFR<br>BFR<br>BFR<br>BFR      | BATCH-556<br>BATCH-557<br>BATCH-557 | BTFR-9<br>BTFR-11<br>BTFR-11 | Wells Farge<br>Wells Farge<br>Wells Farge | o - Payroll<br>o - Payroll<br>o - Payroll | 10.00<br>0.00<br>1,200.00 | 113.00<br>0.00<br>10.00<br>1,210.00 | 0.0000      | 0.0         |

7. Bank Accounts screen > Balance field for the selected bank account will be updated with the unposted miscellaneous check. That same amount matches that of the unposted miscellaneous check > Balance field.

| Bank Accounts - Wells Fargo Indiana ^ |                                                                      |    |  |  |  |  |  |  |  |  |  |  |
|---------------------------------------|----------------------------------------------------------------------|----|--|--|--|--|--|--|--|--|--|--|
| New Save Sea                          | arch Delete Undo Bank MICR Check Audit Reconciliation Register Close |    |  |  |  |  |  |  |  |  |  |  |
| Details Audit                         | Log (6)                                                              |    |  |  |  |  |  |  |  |  |  |  |
| Bank Name:                            | Wells Fargo Indiana GL Accounts                                      |    |  |  |  |  |  |  |  |  |  |  |
| Account No:                           | 113322 Currency: USD V GL Account: 10001-0001-000                    | ~  |  |  |  |  |  |  |  |  |  |  |
| Balance:                              | 2,538.67 Active: 🗸                                                   |    |  |  |  |  |  |  |  |  |  |  |
| Contact:                              | Steve Jones Check Number Range                                       |    |  |  |  |  |  |  |  |  |  |  |
| Address: 🔗                            | 1234 Main St Starting Check No:                                      | 1  |  |  |  |  |  |  |  |  |  |  |
|                                       | Ending Check No:                                                     | 25 |  |  |  |  |  |  |  |  |  |  |

Click the **Check Audit toolbar button** to open the Check Number Audit screen. The miscellaneous check that was voided is shown as another line - a duplicate of the original check transaction with Status of Void Check.

| New Save Sea                               | rch Delete Undo Bank M                  | IICR Check Audit      | Reconciliation Registe |                      |       |           |
|--------------------------------------------|-----------------------------------------|-----------------------|------------------------|----------------------|-------|-----------|
| Details Audit<br>Bank Name:<br>Account No: | Check Number Audit<br>Waste Print Close | ¥                     |                        |                      | ^ X   |           |
| Balance:<br>Contact:                       | Details<br>Filter: All Checks v         | From:                 |                        | To:                  |       |           |
| Address: 📎                                 | Printed:<br>Check No.                   | 10 Fail               | ed:<br>Record No.      | 3 Unused:<br>Remarks | 14    | 1         |
| Zip/Postal<br>Code:<br>State/Province:     | 00000009 00000010                       | Printed<br>Printed    | PCHK-45<br>PAY-99      |                      |       | 12<br>8   |
| Phone:<br>Website: &                       | 00000011<br>00000011                    | Printed<br>Void Check | MCHK-21<br>MCHK-21     |                      | 4 Cr  | eate      |
| Email: 🖂<br>Electronic Ban                 | 00000012<br>00000013                    | Unused<br>Unused      |                        |                      |       | 0         |
| Formats<br>Bank Stmt                       | 00000014<br>00000015                    | Unused<br>Unused      |                        |                      | - 1 A | 0<br>pply |
| )<br>) () () E                             | ⑦ ① ② Ready                             |                       |                        |                      | 1     | >         |

8. In the Bank Account Register for the Bank Account used, it backs out the miscellaneous check by just marking the Check Number with the word 'Voided' and Balance field from the previous transaction and the voided transaction did not move. Balance field matches that of the voided miscellaneous check > Balance field.

| ink Account: | 113322        | ~              | Bank Name: Wells F | argo Indiana | Balanc   | e:        | 2,538        |            |                  |           |
|--------------|---------------|----------------|--------------------|--------------|----------|-----------|--------------|------------|------------------|-----------|
| Filter Rec   | ords (F3)     |                |                    |              |          |           |              |            |                  |           |
| lheck Date   | Number        | Record No      | Payee or Payor     | Payment      | Deposit  | Balance   | Clear        | Clear Date | Transaction Type | Memo      |
| 4/13/2016    | 0000009       | PCHK-45        | Carolyn R Frahm    | 1,162.30     |          | -2,262.83 |              |            | Paycheck         |           |
| 4/15/2016    | 0000002       | MCHK-18        |                    | 10.00        |          | -2,272.83 | ~            | 04/21/2016 | Misc Checks      |           |
| 4/28/2016    | 00000004      | PAY-93         | Apple Spice Sales  | 25.00        |          | -2,297.83 |              |            | AP Payment       |           |
| 4/29/2016    |               | BDEP-67        |                    |              | 5,000.00 | 2,702.17  |              |            | Bank Deposit     |           |
| 4/29/2016    |               | BTRN-26        |                    |              | 50.00    | 2,752.17  |              |            | Bank Transaction |           |
| 4/29/2016    | 00000006      | <u>MCHK-19</u> | payee 101          | 55.00        |          | 2,697.17  |              |            | Misc Checks      |           |
| 4/29/2016    | Voided-000000 | <u>PAY-94</u>  | Brown Brother Far  | 19.00        |          | 2,678.17  | $\checkmark$ | 04/30/2016 | AP Payment       | Void      |
| \$/29/2016   | 80000008      | <u>PAY-97</u>  | Northern Propane   | 148.50       |          | 2,529.67  |              |            | AP Payment       |           |
| 4/30/2016    | Voided-000000 | PAY-94V        | Brown Brother Far  |              | 19.00    | 2,548.67  | $\checkmark$ | 04/30/2016 | Void Check       | Void Tran |
| 5/10/2016    | 00000010      | <u>PAY-99</u>  | Frito-Lay          | 10.00        |          | 2,538.67  | $\checkmark$ | 05/10/2016 | AP Payment       |           |
| 5/11/2016    | Voided-000000 | MCHK-21        |                    | 1,200.00     |          | 1,338.67  | ~            | 05/11/2016 | Misc Checks      | Void      |
| 5/11/2016    | Voided-000000 | MCHK-21V       |                    |              | 1.200.00 | 2.538.67  |              | 05/11/2016 | Void Check       | Void Tran |

9. In the Bank Reconciliation, selecting the reversing date of the voided check as Statement Date > Payments and Debits panel for the Bank Account used still shows the voided misc check with a partner on Deposits and Credits panel. Bank Account Balance field matches that of the unposted miscellaneous check > Balance field.

| Bank Reconciliation                    |                            |                       |             |              |                |               |                    |                  | ^ □ ×         |
|----------------------------------------|----------------------------|-----------------------|-------------|--------------|----------------|---------------|--------------------|------------------|---------------|
|                                        |                            |                       |             |              |                |               |                    |                  |               |
| Details Attachments (0)                |                            |                       |             |              |                |               |                    |                  |               |
| Bank Account: Statem                   | ent Date: Bank Name:       |                       | G/L Aco     | ount:        |                | G/L Balance:  |                    | Bank & G/L Balan | e Difference: |
| 113322 ~ 05/11/.                       | 2016 🔲 Wells Fargo Indiana |                       | 10001-      | 0001-000     |                |               | 2,538              | .67              | 0.00          |
| 8 Payments and Debits                  |                            |                       | 4 Depos     | its and Cred | ts             |               |                    |                  |               |
| 🖉 Clear All 🗌 Clear None 🕂 Add 🔠 Layor | ut 🔍 Filter Records (F3)   |                       | Clear       | All 🗌 Clear  | None + Add 8   | E Layout C    | Filter Records (F3 | )                |               |
| Clear Date Number                      | Payee Transaction T        | /pe Payment           | Clear       | Date         | Number         | Payor         | Transact           | on Type          | Deposit       |
| Q 03/31/201                            | Misc Checks                | 47.99                 | Q 🗆         | 04/13/201    |                |               | Bank Dej           | posit            | 1,515.20      |
| Q 04/13/201 00000003                   | Misc Checks                | 100.00                | Q 🗆         | 04/29/201    |                |               | Bank Dej           | posit            | 5,000.00      |
| Q 04/13/201 00000005                   | Jacob B Costa Paycheck     | 2,467.74              | Q 🗆         | 04/29/201    |                |               | Bank Tra           | nsaction         | 50.00         |
| Q 04/13/201 00000009                   | Carolyn R Frahm Paycheck   | 1,162.30              | Q 🔽         | 05/11/201    | Voided-0000001 | Void T        | ransactio Void Che | ck               | 1,200.00      |
| Q 04/28/201 00000004                   | Apple Spice Sal AP Payment | 25.00                 |             |              |                |               |                    |                  |               |
| Q 04/29/201 00000006                   | payee 101 Misc Checks      | 55.00                 |             |              |                |               |                    |                  |               |
| Q 04/29/201 00000008                   | Northern Propa AP Payment  | 148.50                |             |              |                |               |                    |                  |               |
| Q 🗹 05/11/201 Voided-00000011          | Misc Checks                | 1,200.00              |             |              |                |               |                    |                  |               |
|                                        | 1 Payments Cleared:        | 1,200.00              |             |              |                |               | 1 Deposits Cleare  | d:               | 1,200.00      |
| Prior Reconciliation Ending Balance    | Cleared Payments           | + Cleare              | d Deposits  |              | Ending Bala    | nce Per Recon | ciliation          |                  |               |
| 0.00                                   |                            | 1,200.00              |             | 1,200.00     |                |               | 0.00               |                  |               |
| Bank Statement Ending Balance - 0      | Uncleared Payments         | + Unclean<br>4,006.53 | ed Deposits | 6,565.20     | Banka          | Account Balan | 2,538.67           | Difference       | 20.00         |
| ⑦ Ø Ø 🖂 Ready                          |                            |                       |             |              |                |               |                    |                  |               |

Voiding a check is similar to that of unposting a check, where it reverses the previously posted entries in the GL Account Detail and backs out the transaction in Bank Account Register and Bank Reconciliation screen. The differences these two have are:

• With Voided check, you will not be able to make make a change on the miscellaneous check as it is already locked up, while with Unposted check, you can still make a change and even re-post it.

 Voided check is recorded in the Bank Account Register but is just marked as Voided and does not move the Balance from the previous transaction to the voided check, while Unposted check is not shown as if it was never there to begin with.

The following will show you how to void a check.

1. Open a posted and printed miscellaneous check.

|              | 12152015      |        |                              | Balance: 27,53   | 39.48 Currency: USD | Record No: 1 | МСНК-4 |     |                  |
|--------------|---------------|--------|------------------------------|------------------|---------------------|--------------|--------|-----|------------------|
| Date:        | 02/10/2016    | Payee: | payee freight pay            | yable            |                     | Amount:      |        |     | 10.00            |
| Description: |               |        |                              |                  |                     | Check No:    |        | 000 | 000003           |
| Address: 📎   |               |        |                              | Zip/Postal Code: |                     | City:        |        |     |                  |
|              |               |        |                              | State/Province:  |                     | Country:     |        |     |                  |
| × Remove     | Filter:       |        | ¥ Q                          |                  |                     |              |        |     |                  |
|              |               |        |                              |                  |                     |              |        |     |                  |
| GL Accour    | nt            | D      | escription                   |                  |                     | Name         |        | Am  | nount            |
| GL Accour    | nt<br>100-000 | D      | escription<br>reight Payable |                  |                     | Name         |        | Am  | 10.00            |
| GL Accour    | nt<br>000-000 | P      | escription<br>reight Payable |                  |                     | Name         | ptal:  | Am  | 10.00<br>\$10.00 |

3. This message is shown. Click Yes button to continue with voiding the check.

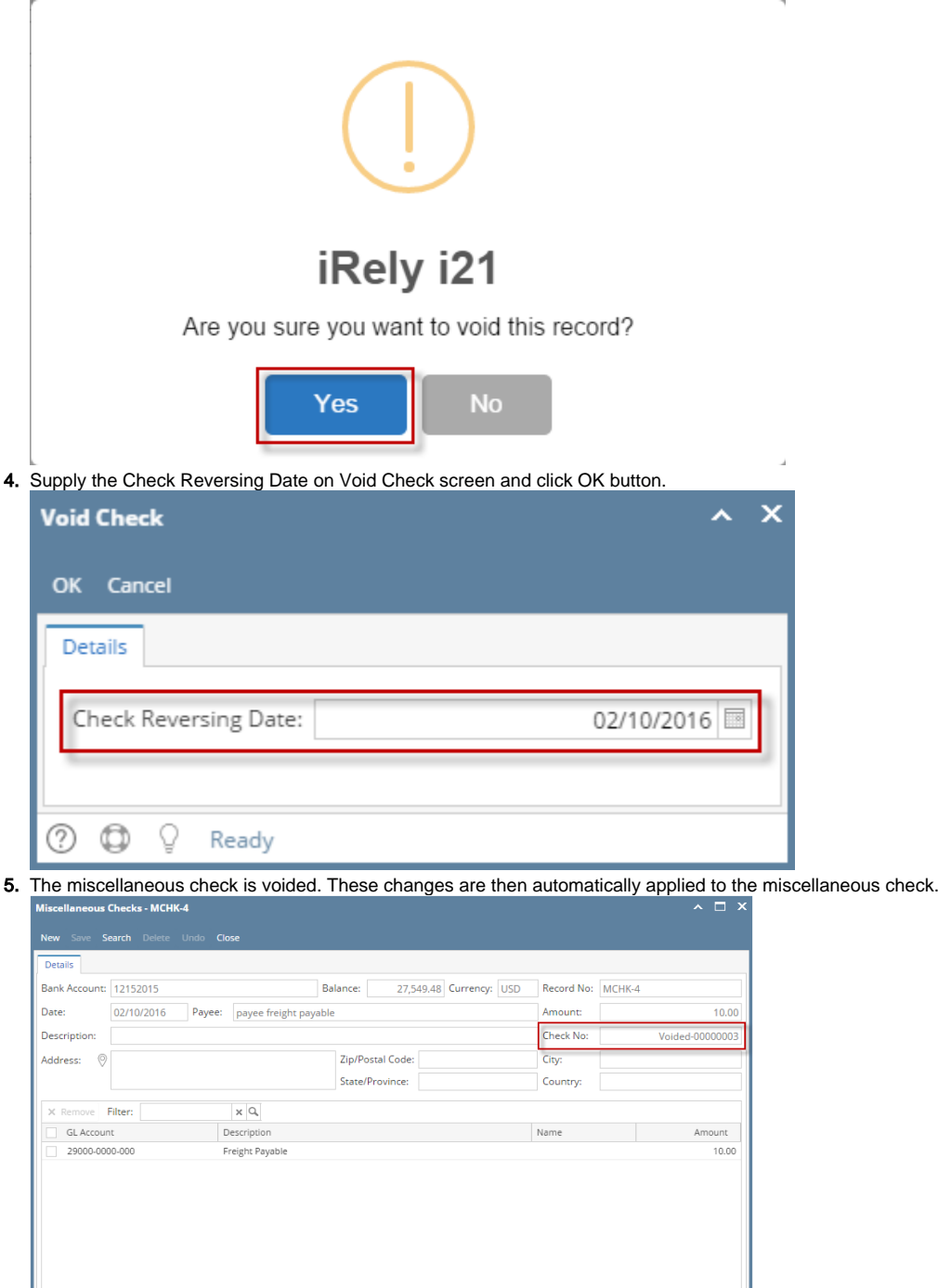

**a.** Voided is shown at the left part of the Status bar.

1

⑦ Ø Ø 🖂 Voided

- b. The Unposted and Void toolbar buttons that were previously shown are now hidden.
- c. The Balance field is now updated with the voiding of check, which means that anything that was taken out from the fund is now added back based on date.

1 of 1

\$10

Total:

14 A Page

- d. The entire screen is disabled preventing the user from changing anything to the voided transaction.
- 6. The miscellaneous check that was voided then updates the following areas in i21.
  - a. In the GL Account Detail. You may open any account used from the miscellaneous check, then select the voided miscellaneous check transaction by clicking the checkbox before the Date field and click Transaction Detail toolbar button. That will open the GL Transaction Detail screen, where accounts affected by the voiding of miscellaneous check are shown. The entries are similar to that of unposting the check, which is just a reverse of the posted entries.

| it Search T  | Transaction Detail | Journal Export    | - Close         |                         |            |             |             |           |
|--------------|--------------------|-------------------|-----------------|-------------------------|------------|-------------|-------------|-----------|
| tails        | A 1                |                   |                 |                         |            |             |             |           |
| ount ID:     | 10718-0000-000     | ) D               | escription:     | Payroll Checking        |            | Date Range: |             |           |
| ount Group   | Cash Accounts      | 0                 | pening Balance: | 0.00 From Date          | 02/01/2016 | To Date:    | 02/29/2016  |           |
| Open 13 L    | Layout C. Fi       | ter Records (F3)  |                 |                         |            |             |             |           |
| Date         | Source Syst        | Batch Number      | Record No 🔺     | Transaction Description | Debit      | Credit      | Debit Units | Credit Un |
| 02/10/2016   | BTRN               | BATCH-376         | BTRN-15         | Payroll Checking        | 0.00       | 10.00       | 0.0000      | 0.        |
| 02/11/2016   | BTRN               | BATCH-376         | BTRN-15         | Payroll Checking        | 10.00      | 0.00        | 0.0000      | 0         |
| 02/0/2016    | BTRN               | BATCH-378         | BTRN-15         | Payroll Checking        | 0.00       | 60.00       | 0.0000      | 0         |
| 02 10/2016   | BTRN               | BATCH-378         | BTRN-15         | Payroll Checking        | 60.00      | 0.00        | 0.0000      | 0         |
| 02/01/2016   | BWD                | BATCH-313         | BWD-1           | Payroll Checking        | 0.00       | 250.00      | 0.0000      | 0         |
| 2/01/2016    | BWD                | BATCH-313         | BWD-1           | Payroll Checking        | 250.00     | 0.00        | 0.0000      | 0         |
| 02/10/2016   | MCHK               | BATCH-375         | MCHK-4          | Payroll Checking        | 0.00       | 10.00       | 0.0000      | 0         |
| 02/10/2016   | VOID               | BATCH-384         | MCHK-4V         | Payroll Checking        | 10.00      | 0.00        | 0.0000      | 0         |
| ransaction [ | Detail 💙           |                   |                 |                         |            |             |             |           |
|              |                    |                   |                 |                         |            |             |             |           |
| tails        |                    |                   |                 |                         |            |             |             |           |
| Open 88 I    | Layout Q, Fi       | Iter Records (F3) |                 |                         |            |             |             |           |
| Date         | Batch Numbe        | r Account ID      | (               | Description             | Record No  |             | Debit       | Credit    |
| 02/10/2016   | BATCH-384          | 10718-0000        | -000 F          | ayroll Checking         | MCHK-4V    |             | 10.00       | 0.00      |
| 02/10/2016   | BATCH-384          | 29000-0000        | .000            | reight Pavable          | MCHK-4V    |             | 0.00        | 10.00     |

If you open the Account assigned for the bank account used in the miscellaneous check, the Ending Balance field at the bottom will show the same amount shown in the voided miscellaneous check.

| Ba           | Bank Acc    | ounts - Comm     | erce Bank         |                  |                        |          |            |              |                |              |
|--------------|-------------|------------------|-------------------|------------------|------------------------|----------|------------|--------------|----------------|--------------|
| N            | New Sa      | we Search D      | elete Undo        | Bank MICR Check  | k Audit Reconciliation | Register | Close      |              |                |              |
| 88           | Details     |                  |                   |                  |                        |          |            |              |                |              |
|              | Bank Na     | me: Comm         | nerce Bank        |                  |                        | GL Acco  | ounts      |              |                |              |
|              | Account     | No: 12152        | 015               |                  | Currency: USD v        | GL Acco  | unt: 10    | 718 0000 000 |                |              |
|              | Balance:    |                  |                   | 27,549.48        | Active: 🗸              | GEACO    | June.      | 718-000-000  |                | <u> </u>     |
| icco         | ount Detail | I - 10718-0000-0 | 000               |                  |                        |          |            |              |                | ~ □          |
| nt<br>etails | Search Tr   | ansaction Detail | Journal Exp       | ort • Close      |                        |          |            |              |                |              |
| cour         | nt ID:      | 10718-0000-00    | 0                 | Description:     | Payroll Checking       |          |            | Date Range:  |                |              |
| cour         | nt Group:   | Cash Accounts    |                   | Opening Balance: | 0.00 Fr                | om Date: | 02/01/2016 | To Date:     | 02/29/2016     |              |
| , Op         | pen 88 La   | iyout Q, Fi      | ilter Records (F. | 3)               |                        |          |            |              |                |              |
| D            | )ate        | Source Syst      | Batch Numbe       | er Record No 🔺   | Transaction Descri     | ption    | Debit      | Credit       | Debit Units    | Credit Un    |
| 0            | 2/10/2016   | BTRN             | BATCH-376         | BTRN-15          | Payroll Checking       |          | 0.00       | 10.00        | 0.0000         | 0.0          |
| 0.           | 2/10/2016   | BTRN             | BATCH-376         | BTRN-15          | Payroll Checking       |          | 10.00      | 0.00         | 0.0000         | 0.0          |
| 0            | 2/10/2016   | BTRN             | BATCH-378         | BTRN-15          | Payroll Checking       |          | 0.00       | 60.00        | 0.0000         | 0.0          |
|              |             | BTRN             | BATCH-378         | BTRN-15          | Payroll Checking       |          | 60.00      | 0.00         | 0.0000         | 0.0          |
| 0.           | 2/10/2016   |                  |                   |                  |                        |          | 0.00       | 250.00       | 0.0000         | 0.0          |
| 0            | 2/10/2016   | BWD              | BATCH-313         | BWD-1            | Payroll Checking       |          | 0.00       | 200.00       | 0.0000         |              |
| 0.           | 2/10/2016   | BWD              | BATCH-313         | BWD-1            | Payroll Checking       | _        | 0.00       |              |                |              |
| 0            | 2/01/2016   | BWD              | BATCH-313         | BWD-1            | Payroll Checking       |          | 45,100.00  | 17,550.52    | 0.000          | )<br>0.      |
| 0.           | 2/10/2016   | BWD              | BATCH-313         | BWD-1            | Payroll Checking       |          | 45,100.00  | 17,550.52    | 0.000<br>ance: | ¢.<br>27,549 |

7. Bank Accounts screen > Balance field for the selected bank account will be updated with the unposted miscellaneous check. That same amount matches that of the unposted miscellaneous check > Balance field.
Rest Accounts Commerce Rest

| New Save Search Delete Undo Bank MIC | R Check Audit Reconciliation | Register Close               |  |  |  |  |  |  |  |  |  |  |  |
|--------------------------------------|------------------------------|------------------------------|--|--|--|--|--|--|--|--|--|--|--|
| Details                              |                              |                              |  |  |  |  |  |  |  |  |  |  |  |
| Bank Name: Commerce Bank             |                              | GL Accounts                  |  |  |  |  |  |  |  |  |  |  |  |
| Account No: 12152015                 | Currency: USD 🗸              | GL Account: 10718-0000-000 🗸 |  |  |  |  |  |  |  |  |  |  |  |
| Balance: 2                           | 7,549.48 Active: 🗸           |                              |  |  |  |  |  |  |  |  |  |  |  |

Click the **Check Audit toolbar button** to open the Check Number Audit screen. The miscellaneous check that was voided is shown as another line - a duplicate of the original check transaction with Status of Void Check.

| Bank Account  | ts - Comme | erce Bank   |        |            |          |                   |           |           |          | ^ □ ×       |
|---------------|------------|-------------|--------|------------|----------|-------------------|-----------|-----------|----------|-------------|
| New Save      | Search D   | elete Undo  | o Bank |            | heck Auc | dit Reconciliatio | on Regist | er Close  |          |             |
| Details       |            |             |        |            | 2        |                   |           |           |          |             |
| Bank Name:    |            | ierce Bank  |        |            |          |                   | GL A      | ccounts   |          |             |
| Account No:   | 12152      | 015         |        | //         | Cur      | rency: LISD       | ×         |           |          |             |
| Palancer      | Check Nu   | mber Audi   | it /   | 1          |          |                   |           |           | ~ X      | ¥           |
| balarice:     |            |             |        |            |          |                   |           |           |          |             |
| Contact:      | Waste      | Print Close | 2      |            |          |                   |           |           |          |             |
| Address:      | Details    |             |        |            |          |                   |           |           |          | 1           |
|               | Filter:    | All Checks  | ~      | From:      |          |                   |           | To:       |          | 2000        |
| Zip/Postal    | Printed:   |             |        |            | 2 Faile  | d:                |           | 3 Unused: | 1 997    | 4           |
| Code:         |            |             |        |            |          |                   |           |           |          | 007 Create  |
| State/Provinc | Check N    | 0.          |        | Status     |          | Record No.        |           | Remarks   |          | ,557 Create |
| Phone:        | 0000000    | 01          |        | Printed    |          | PCHK-26           |           |           | <u>^</u> |             |
|               | 0000000    | )2          |        | Wasted     |          | PCHK-26           |           | Paper Jam |          |             |
| Website:      | 0000000    | )3          | 1      | Printed    |          | MCHK-4            |           |           |          |             |
| Email:        | 0000000    | 13          | 1      | Void Check | c .      | MCHK-4            |           |           |          | 0           |
| Electronic E  | 0000000    | )4          | 1      | Unused     |          |                   |           |           |          |             |
| Licculonic L  | 0000000    | )5          | 1      | Unused     |          |                   |           |           |          | 0           |
| Formats       | 0000000    | 06          |        | Unused     |          |                   |           |           |          | 1 Apply     |
| Bank Stmt     | 0000000    | 07          | 1      | Unused     |          |                   |           |           |          |             |
| Sum Sum       | 0000000    | 08          |        | Unused     |          |                   |           |           |          |             |
| ACH/NACH      | 0000000    | )9          | 1      | Unused     |          |                   |           |           |          |             |
| Positive Pa   | 0000001    | 0           | 1      | Unused     |          |                   |           |           |          |             |
|               |            |             |        |            |          |                   |           |           | •        |             |
| 000           | 00         | © Read      | ly     |            |          |                   |           |           |          | of1 🕨 🕅     |
|               |            |             |        |            |          |                   |           |           |          |             |

 In the Bank Account Register for the Bank Account used, it backs out the miscellaneous check by just marking the Check Number with the word 'Voided' and Balance field from the previous transaction and the voided transaction did not move. Balance field matches that of the voided miscellaneous check > Balance field.

| Bank Account                                                       | Register           |           |                    |           |           |           |       |            |                  | ^ □ ×    |  |
|--------------------------------------------------------------------|--------------------|-----------|--------------------|-----------|-----------|-----------|-------|------------|------------------|----------|--|
|                                                                    | iation Export To E |           |                    |           |           |           |       |            |                  |          |  |
| Details                                                            |                    |           |                    |           |           |           |       |            |                  |          |  |
| Bank Account: 12152015 v Bank Name: Commerce Bank Balance: 27,549. |                    |           |                    |           |           |           |       |            |                  |          |  |
| Q Filter Re                                                        | cords (F3)         |           |                    |           |           |           |       |            |                  |          |  |
| Check Date                                                         | Number             | Record No | Payee or Payor     | Payment   | Deposit   | Balance   | Clear | Clear Date | Transaction Type | Memo     |  |
| 02/01/2016                                                         |                    | BDEP-2    |                    |           | 45,000.00 | 45,000.00 |       |            | Bank Deposit     |          |  |
| 02/01/2016                                                         |                    | PAY-7     | Midwest Propane    | 10.00     |           | 44,990.00 |       |            | ACH              |          |  |
| 02/01/2016                                                         |                    | PCHK-26   | Donna E Parker     | 1,075.26  |           | 43,914.74 |       |            | Paycheck         |          |  |
| 02/03/2016                                                         |                    | BTRN-10   |                    | 30.00     |           | 43,884.74 |       |            | Bank Transaction |          |  |
| 02/03/2016                                                         |                    | BTRN-11   |                    | 15,350.00 |           | 28,534.74 |       |            | Bank Transaction |          |  |
| 02/03/2016                                                         | 0000000            | PCHK-32   | Donna E Parker     | 1,075.26  |           | 27,459.48 |       |            | Paycheck         |          |  |
| 02/10/2016                                                         | Voided-0000003     | MCHK-4    | payee freight paya | 10.00     |           | 27,449.48 | ~     | 02/10/2016 | Misc Checks      | Void     |  |
| 02/10/2016                                                         |                    | BTRN-15   |                    |           | 90.00     | 27,539.48 |       |            | Bank Transaction |          |  |
| 02/10/2016                                                         | Voided-00000003    | MCHK-4V   | payee freight paya |           | 10.00     | 27,549.48 | ~     | 02/10/2016 | Void Check       | Void Tra |  |

 In the Bank Reconciliation, selecting the reversing date of the voided check as Statement Date > Payments and Debits panel for the Bank Account used still shows the voided misc check with a partner on Deposits and Credits panel. Bank Account Balance field matches that of the unposted miscellaneous check > Balance field.

| Reconcile Print Search Clear Range Imp |                     |                  |           |      |        |              |              |             |            |             |                   |              |
|----------------------------------------|---------------------|------------------|-----------|------|--------|--------------|--------------|-------------|------------|-------------|-------------------|--------------|
| Details Attachments                    |                     |                  |           |      |        |              |              |             |            |             |                   |              |
| Bank Account Stateme                   | nt Date             | Bank Name        |           |      |        | G/L Accourt  | it           | G/          | L Balance  |             | Bank & G/L Balanc | e Difference |
| 12152015 ~ 02/10/201                   | 6 🔲 Commerce        | Bank             |           |      |        |              |              |             | 2          | 27,549.48   |                   | 0.00         |
| 6 Payments and Debits                  |                     |                  |           | 3 (  | Deposi | ts and Credi | ts           |             |            |             |                   |              |
| ☑ Clear All □ Clear None + Add BB La   | yout Q Filter Rec   | ords (F3)        |           | V    | Clear  | All 🗌 Clear  | None + Add   | 88 Layout   | Q, F       | Filter Reco | ords (F3)         |              |
| Clear Date Number                      | Payee               | Transaction Type | Payment   |      | Clear  | Date         | Number       |             | Payor      | Т           | ransaction Type   | Deposit      |
| 02/01/2016                             | Midwest Propane     | ACH              | 10.00     | Q    |        | 02/01/2016   |              |             |            |             | Bank Deposit      | 45,000.00    |
| 02/01/2016                             | Donna E Parker      | Paycheck         | 1,075.26  | Q    |        | 02/10/2016   |              |             |            |             | Bank Transaction  | 90.00        |
| 02/03/2016                             |                     | Bank Transaction | 30.00     | 20   | ~      | 02/10/2016   | Voided-0000  | 0003        | payee fro  | eight p     | Void Check        | 10.00        |
| 02/03/2016                             |                     | Bank Transaction | 15,350.00 |      |        |              |              |             |            |             |                   |              |
| 02/03/2016 0000000                     | Donna E Parker      | Paycheck         | 1,075.26  |      |        |              |              |             |            |             |                   |              |
| QC 2/10/2016 Voided-00000003           | payee freight p     | Misc Checks      | 10.00     |      |        |              |              |             |            |             |                   |              |
|                                        |                     |                  |           |      |        |              |              |             |            |             |                   |              |
|                                        | 1 Payments Cleared: |                  | 10.00     |      |        |              |              | 1           | Deposits   | Cleared:    |                   | 10.00        |
| Prior Reconciliation Ending Balance    | Cleared Payme       | ents +           | Cleared   | Dep  | osits  | -            | Ending Balan | ce Per Reco | nciliation |             |                   |              |
| 0.00                                   |                     | 10.00            |           |      |        | 10.00        |              |             | 0.0        | 00          |                   |              |
|                                        | Uncleared Payn      | nents +          | Uncleare  | d De | posits | C            | Bank Ad      | count Bala  | ince       |             | Difference        |              |
| Bank Statement Ending Balance -        |                     |                  |           |      |        |              |              |             |            |             |                   |              |

Voiding a check is similar to that of unposting a check, where it reverses the previously posted entries in the GL Account Detail and backs out the transaction in Bank Account Register and Bank Reconciliation screen. The differences these two have are:

- With Voided check, you will not be able to make make a change on the miscellaneous check as it is already locked up, while with Unposted check, you can still make a change and even re-post it.
- Voided check is recorded in the Bank Account Register but is just marked as Voided and does not move the Balance from the previous
  transaction to the voided check, while Unposted check is not shown as if it was never there to begin with.

The following will show you how to void a check.

1. Open a posted and printed miscellaneous check.

| Miscellaneous Checks                                                                                                    |
|----------------------------------------------------------------------------------------------------|
| Image: Search     Delete     Undo     Print     Void     Recap     Close                                                                                                    |
| Bank Account: 08 Balance: 457.000000 Currency: USD Record No: MCHK-7                                                                                                    |
| Date:         06/22/2015         Payee:         Sample         Amount:         50.000000                                                                                                    |
| Description: sample Check No: 10000008                                                                                                    |
| Address: 📓 Zip/Postal Code: City:                                                                                                    |
| State/Province: Country:                                                                                                    |
|                                                                                                    |
| C Remove Filter:                                                                                                    |
| Remove Filter: X Q     GL Account Description Name Amount                                                                                                    |
| Remove         Filter:         X Q           GLAccount         Description         Name         Amount           50110-1001         PURCHASES WHEAT - W8 -New Haven Grain         50.00          |
| Remove Filter: X C     G. Account Description Name Amount     S0110-1001 PURCHASES WHEAT - WB -New Haven Grain S0.00                                                                             |
| Remove         Filter:         X         X           GL Account         Description         Name         Amount           50110-1001         PURCHASES WHEAT - WB -New Haven Grain         50.00 |

2. Click Void toolbar button.

Check Reversing Date:

😟 🏆 🛛 Ready

2

| O Misce | llaneou | s Checks |        |      |       |      |       |       |  |
|---------|---------|----------|--------|------|-------|------|-------|-------|--|
| New     | Save    | Search   | Delete | Undo | Print | Void | Recap | Close |  |

3. This message is shown. Click Yes button to continue with voiding the check.

|      | 📳 iRely i21      |                          | ×                     |            |
|------|------------------|--------------------------|-----------------------|------------|
|      | Are              | you sure you want to v   | void this record?     |            |
|      |                  | Yes No                   |                       |            |
| 4. 3 | Supply the Check | Reversing Date on Void C | heck screen and click | OK button. |
|      | 🗊 Void Cł        | neck                     |                       |            |
|      |                  |                          |                       |            |
|      | OK               | Cancel                   |                       |            |
|      |                  |                          |                       |            |

06/23/2015 🖪

\* X

5. The miscellaneous check is voided. These changes are then automatically applied to the miscellaneous check.

| Miscellaneous | s Checks      |         |                  |                  |                 |            |        | × □ ×      |
|---------------|---------------|---------|------------------|------------------|-----------------|------------|--------|------------|
| New Save      | Search Delete | Undo P  | rint Close       |                  |                 |            |        |            |
| Bank Account: | 08            |         | Balance:         | 457.00000        | O Currency: USD | Record No: | MCHK-7 |            |
| Date:         | 06/22/2015    | Payee:  | Sample           |                  |                 | Amount:    |        | 50.000000  |
| Description:  | sample        |         |                  |                  |                 | Check No:  | Voide  | d-10000008 |
| Address: 🔝    |               |         |                  | Zip/Postal Code: |                 | City:      |        |            |
|               |               |         |                  | State/Province:  |                 | Country:   |        |            |
| C Remove F    | ilter:        | 3       | ×Ц               |                  |                 |            |        |            |
| GL Account    | t             | Descrip | otion            |                  |                 | Name       |        | Amount     |
| 50110-100     | 1             | PURCH   | HASES WHEAT - WE | -New Haven Grain |                 |            |        | 50.00      |
|               |               |         |                  |                  |                 |            |        |            |
|               |               |         |                  |                  |                 | т          | otal:  | 50.00      |
| 🕝 🤨 🤶 Voi     | ided 🖌        |         |                  |                  |                 | 14 4 P     | age 1  | of 1 🕨 🕅   |

- a. Voided is shown at the left part of the Status bar.
- b. The Unposted and Void toolbar buttons that were previously shown are now hidden.
- c. The **Balance field** is now updated with the voiding of check, which means that anything that was taken out from the fund is now added back based on date.

d. The entire screen is disabled preventing the user from changing anything to the voided transaction.

- 6. The miscellaneous check that was voided then updates the following areas in i21.
  - a. In the GL Account Detail. You may open any account used from the miscellaneous check, then select the voided miscellaneous check transaction by clicking the checkbox before the Date field and click Transaction Detail toolbar button. That will open the GL Transaction Detail screen, where accounts affected by the voiding of miscellaneous check are shown. The entries are similar to that of unposting the check, which is just a reverse of the posted entries.

| Acco | unt ID:    | 10122-1002     |                    | Description:         | Sample Cash Account /   | -Warsaw Grain   |             | Date Range: |              |              | v    |
|------|------------|----------------|--------------------|----------------------|-------------------------|-----------------|-------------|-------------|--------------|--------------|------|
|      |            | Cook Assessed  |                    | On resident Delegant | 0.000000                | Course Darbos   | 10/01/1000  | To Date:    | 12/21/2000   |              |      |
| ACCO | unt Group. | Cash Accounts  |                    | Opening Balance:     | 0.00000                 | From Date:      | 12/31/1099  | To Date:    | 12/31/2099   |              |      |
| Q    | View 🛛 🚼 L | ayout 🔹 🍸 🖪    | ter Records (F3)   |                      |                         |                 |             |             |              |              |      |
|      | Date       | Source System  | Batch Number       | Record No            | Transaction Description | Debi            | t Credit    | Debit Units | Credit Units | Audit Record | 1    |
|      | 06/1//2015 | BIRN           | BATCH-448          | BIRN-11              | Sample Cash Account A   | 0.              | .00 10.00   | 0.0000      | 0.0000       | V            | *    |
|      | 06/17/2015 | BTRN           | BATCH-448          | BTRN-11              | Sample Cash Account A   | 10.             | .00 0.00    | 0.0000      | 0.0000       | V            |      |
|      | 06/10/2015 | BTFR           | BATCH-451          | BTFR-2               | Sample Cash Account A   | 0.              | .00 250.00  | 0.0000      | 0.0000       | <b>V</b>     |      |
|      | 06/17/2015 | BTFR           | BATCH-451          | BTFR-2               | Sample Cash Account A   | 250.            | .00 0.00    | 0.0000      | 0.0000       | 1            |      |
|      | 09/17/2015 | BTRN           | BATCH-449          | BTRN-12              | Sample Cash Account A   | 7.              | .00 0.00    | 0.0000      | 0.0000       |              |      |
|      | 05/18/2015 | MCHK           | BATCH-457          | MCHK-6               | Sample Cash Account A   | 0.              | .00 400.00  | 0.0000      | 0.0000       |              |      |
|      | 06/18/2015 | BTFR           | BATCH-453          | BTFR-3               | Sample Cash Account A   | 0.              | .00 250.00  | 0.0000      | 0.0000       | 1            |      |
|      | 06/18/2015 | BTFR           | BATCH-453          | BTFR-3               | Sample Cash Account A   | 250.            | 00.0 00.0   | 0.0000      | 0.0000       | 1            |      |
|      | 06/18/2015 | MCHK           | BATCH-455          | MCHK-6               | Sample Cash Account A   | 0.              | .00 400.00  | 0.0000      | 0.0000       | <b>V</b>     |      |
|      | 06/18/2015 | MCHK           | BATCH-455          | MCHK-6               | Sample Cash Account A   | 400.            | 00.00       | 0.0000      | 0.0000       | V            |      |
|      | 06/22/2015 | MCHK           | BATCH-458          | MCHK-7               | Sample Cash Account A   | 0.              | .00 50.00   | 0.0000      | 0.0000       |              |      |
| V    | 06/23/2015 | VOID           | BATCH-459          | MCHK-7V              | Sample Cash Account A   | 50.             | .00 0.00    | 0.0000      | 0.0000       |              | Ŧ    |
| 4    |            |                |                    |                      |                         |                 |             |             |              | ,            | •    |
|      | C GL       | Transaction De | tail 🔹             |                      |                         |                 |             |             | 20           |              |      |
|      |            | 1              |                    |                      |                         |                 |             |             |              | 507.000      | 000  |
| ~ ~  |            | 1              |                    |                      |                         |                 |             |             |              | 100          |      |
|      | Close      | ;              |                    |                      |                         |                 |             |             |              | of 1         | r Pl |
|      | Q          | /iew 🛛 🔠 Layo  | ut 🔹 🍸 🛛 Filter Re | cords (F3)           |                         |                 |             |             |              |              |      |
|      |            | Date           | Batch Number       | Account ID           | Description             |                 | Record No   | Deb         | it Credit    |              |      |
|      |            | 06/23/2015     | BATCH-459          | 50110-1001           | PURCHASES WHEAT         | WB -New Haver   | n G MCHK-7V | 0           | .00 50.0     | 10           |      |
|      |            | 06/23/2015     | BATCH-459          | 10122-1002           | Sample Cash Accoun      | t A-Warsaw Grai | n MCHK-7V   | 50          | 0.0          | 20           |      |

If you open the Account assigned for the bank account used in the miscellaneous check, the **Ending Balance field** at the bottom will show the same amount shown in the voided miscellaneous check.

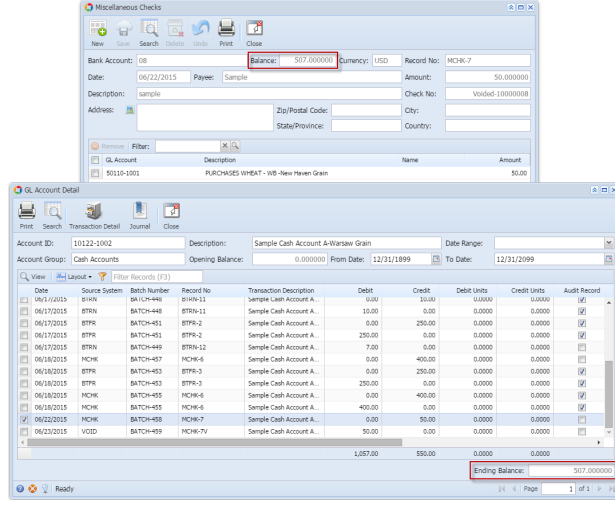

7. Bank Accounts screen > Balance field for the selected bank account will be updated with the unposted miscellaneous check. That same amount matches that of the unposted miscellaneous check > Balance field.

| 🎝 Bank  | Accoun | ts     |        |              |         |         |          |          |         |         |          |       |            |   |
|---------|--------|--------|--------|--------------|---------|---------|----------|----------|---------|---------|----------|-------|------------|---|
| •       | P      | Q      | 0      | $\mathbf{S}$ |         | 2123845 |          | -        | C       |         |          | Å     |            |   |
| New     | Save   | Search | Delete | Undo         | Bank    | MICR    | Check    | Audit    | Reconci | liation | Register | Close |            |   |
| Details | Orig   | in     |        |              |         |         |          |          |         |         |          |       |            |   |
| Bank N  | ame:   | ABC I  | Bank   |              |         |         |          |          | *       | GL Ac   | counts   |       |            |   |
| Accoun  | nt No: | 1500   | 326210 | С            |         | C       | urrency: | USD      | ¥       | GL A    | ccount:  |       | 10122-1002 | ~ |
| Balance | e:     |        |        |              | 507.000 | 000 A   | ctive:   | <b>V</b> |         |         |          |       |            |   |

Click the **Check Audit toolbar button** to open the Check Number Audit screen. The miscellaneous check that was voided is shown as another line - a duplicate of the original check transaction with Status of Void Check.

| Bank Accounts           |                |                  |                      |                       |           | * 🗆 × |
|-------------------------|----------------|------------------|----------------------|-----------------------|-----------|-------|
| New Save Se             | arch Delete    | Undo Bank        | MICR Check Audit Rei | conciliation Register | Close     |       |
| Details Origin          |                |                  | 1                    |                       |           |       |
| Bank Name:              | ABC Bank       | 🟮 Check Number A | udit 📕               |                       |           | ۵ (   |
| Account No:<br>Balance: | 150032621      | 🤏 昌              | 2                    |                       |           |       |
| Contact:                | James Brow     | Waste Print      | Close From:          |                       | To:       |       |
| Address: 🚺              | 4242 Flags     | Printed:         | 6                    | Failed:               | 4 Unused: | 12    |
|                         |                | Check No.        | Status               | Record No.            | Remarks   |       |
| Zip/Postal Code:        | 46815          | 10000001         | Printed              | MCHK-2                |           |       |
| State/Province:         | IN             | 1000002          | Printed              | MCHK-3                |           |       |
| Phone:                  | (123)555-8     | 1000003          | Printed              | MCHK-4                |           |       |
| Phone.                  | (123)333-6     | 10000004         | Printed              | MCHK-5                |           |       |
| Website: 🥥              | www.irely.d    | 10000005         | Wasted               |                       | tampered  |       |
| Email: 😥                | info@iRely.    | 10000006         | Wasted               |                       | tampered  |       |
| Electronic Bank Fil     | le Information | 10000007         | Printed              | MCHK-6                |           |       |
|                         |                | 10000008         | Printed              | MCHK-7                |           |       |
| Formats                 |                | 10000008         | Void Check           | MCHK-7                |           |       |
| Bank Stmt-              | _              | 10000009         | Unused               |                       |           |       |
| bank bank               | _              | 10000010         | Unused               |                       |           |       |
| ACH/NACHA:              |                | 10000011         | Unused               |                       |           |       |
| Positive Pay:           |                | 10000012         | Unused               |                       |           |       |
|                         |                | 1000013          | Unused               |                       |           |       |
|                         |                | 10000014         | Unused               |                       |           |       |
| 🙆 🔮 🏆   Ready           |                | 10000015         | onused               |                       |           | Ŧ     |

8. In the Bank Account Register for the Bank Account used, it backs out the miscellaneous check by just marking the Check Number with the word 'Voided' and Balance field from the previous transaction and the voided transaction did not move. Balance field matches that of the voided miscellaneous check > Balance field.

| 🇊 Bank Accou | nt Register     |           |              |            |           |             |          |            |                  | × 🗆 ×       |
|--------------|-----------------|-----------|--------------|------------|-----------|-------------|----------|------------|------------------|-------------|
| Print Recon  | ciliation Close |           |              |            |           |             |          |            |                  |             |
| Bank Account | 08              |           | ▼ Bank Name: | ABC Bank   |           |             |          | Balance    | e:               | 507.000000  |
| Filter:      |                 |           |              |            |           |             |          |            |                  |             |
| Check Date   | Number          | Record No | Payee or     | Payor Paym | ent Depos | t Balance   | Cl       | Clear Date | Transaction Type | Memo        |
| 06/16/2015   |                 | BDEP-2    |              |            | 1,00      | .00 1,000.0 |          |            | Bank Deposit     | initial dep |
| 06/16/2015   | 10000001        | MCHK-2    |              |            | 10.00     | 990.0       |          |            | Misc Checks      |             |
| 06/16/2015   | 1000002         | MCHK-3    |              |            | 20.00     | 970.0       |          |            | Misc Checks      |             |
| 06/16/2015   | 1000003         | MCHK-4    |              |            | 30.00     | 940.0       |          |            | Misc Checks      |             |
| 06/16/2015   | 10000004        | MCHK-5    |              |            | 40.00     | 900.0       |          |            | Misc Checks      |             |
| 06/17/2015   |                 | BTRN-12   |              |            |           | .00 907.0   |          |            | Bank Transaction | interest g  |
| 06/18/2015   | 1000007         | MCHK-6    | Cash         |            | 400.00    | 507.0       |          |            | Misc Checks      | for repres  |
| 06/22/2015   | Voided-10000008 | MCHK-7    | Sample       |            | 50.00     | 457.0       | <b>v</b> | 06/23/2015 | Misc Checks      | Void sample |
| 06/23/2015   | Voided-10000008 | MCHK-7V   | Sample       |            | 5         | .00 507.0   |          | 06/23/2015 | Void Check       | Void Trans  |
|              |                 |           |              |            |           |             |          |            |                  |             |

9. In the Bank Reconciliation, selecting the reversing date of the voided check as Statement Date > Payments and Debits panel for the Bank Account used still shows the voided misc check with a partner on Deposits and Credits panel. Bank Account Balance field matches that of the unposted miscellaneous check > Balance field.

| Bank Reconciliation                   |                                |           |                            |                              |                   | * 🗆 ×        |
|---------------------------------------|--------------------------------|-----------|----------------------------|------------------------------|-------------------|--------------|
| Reconcile Print Search Clear Range    | work View Close                |           |                            |                              |                   |              |
| Details Attachments                   |                                |           |                            |                              |                   |              |
| Bank Account Statement Date           | Bank Name                      |           | G/L Account                | G/L Balance                  | Bank & G/L Balanc | e Difference |
| 08 ¥ 06/23/2015 AB                    | C Bank                         |           |                            | 507.000000                   |                   | 0.000000     |
| 6 Payments and Debits                 |                                |           | 3 Deposits and Credits     |                              |                   |              |
| 🗹 Clear All 📃 Clear None 🕥 Add 🏪      | Layout • 🍸 Filter Records (F3) |           | 🔽 Clear All 📃 Clear None 🔘 | Add 🔠 Layout 🔹 🍸 Filter Reco | ords (F3)         |              |
| Clear Date Number                     | Payee Transaction Type         | Payment   | Clear Date Number          | Payor                        | Transaction Type  | Deposit      |
| Q D6/16/2015 10000001                 | Misc Checks                    | 10.00     | 06/16/2015                 | initial deposit              | Bank Deposit      | 1,000.00     |
| Q D6/16/2015 10000002                 | Misc Checks                    | 20.00     | 06/17/2015                 | interest gained              | Bank Transaction  | 7.00         |
| Q 🔲 06/16/2015 10000003               | Misc Checks                    | 30.00     | 🔍 📝 06/23/2015 Voided-:    | 10000008 Sample              | Void Check        | 50.00        |
| Q 🔲 06/16/2015 10000004               | Misc Checks                    | 40.00     |                            |                              |                   |              |
| 06/18/2015 10000007                   | Cash Misc Checks               | 400.00    |                            |                              |                   |              |
| Q V 06/22/2015 Voided-10000008        | Sample Misc Checks             | 50.00     |                            |                              |                   |              |
|                                       |                                |           |                            |                              |                   |              |
|                                       |                                |           |                            |                              |                   |              |
|                                       | 1 Payments Cleared:            | 50.000000 |                            | 0 Deposits Cleared:          |                   | 0.000000     |
| Prior Reconciliation Ending Balance - | Cleared Payments +             | Cleared   | Deposits = Ending P        | alance Per Reconciliation    |                   |              |
| 0.000000                              | 50.000000                      |           | 0.000000                   | -50.000000                   |                   |              |
| Bank Statement Ending Balance -       | Uncleared Payments +           | Uncleare  | d Deposits - Bar           | nk Account Balance 🔹         | Difference        |              |
| 0.000000                              | 500.000000                     |           | 1,007.000000               | 507.000000                   |                   | 0.000000     |
| 🙆 📩 🕗 Ready                           |                                |           |                            |                              |                   |              |
| S Thready                             |                                |           |                            |                              |                   |              |

Voiding a check is similar to that of unposting a check, where it reverses the previously posted entries in the GL Account Detail and backs out the transaction in Bank Account Register and Bank Reconciliation screen. The differences these two have are:

- With Voided check, you will not be able to make make a change on the miscellaneous check as it is already locked up, while with Unposted check, you can still make a change and even re-post it.
- Voided check is recorded in the Bank Account Register but is just marked as Voided and does not move the Balance from the previous
  transaction to the voided check, while Unposted check is not shown as if it was never there to begin with.

The following will show you how to void a check.

| 1. | Open a poste  | ed and pr | inted misc | ellaneous      | check.  |            |               |            |        |         |
|----|---------------|-----------|------------|----------------|---------|------------|---------------|------------|--------|---------|
|    | Miscellaneous | s Checks  |            |                |         |            |               |            |        | × 🗆 🗙   |
|    | New Save      | Search De | lete Undo  | Print Unpo     | st Void | Recap Clo  | <b>Se</b>     |            |        |         |
|    | Bank Account: | 08        |            | Ba             | lance:  | 647.00     | Currency: USD | Record No: | МСНК-9 |         |
|    | Date:         | 06/03/201 | 4 Payee:   | payee 1        |         |            |               | Amount:    |        | 50.00   |
|    | Description:  |           |            |                |         |            |               | Check No:  |        | 1000002 |
|    | Address: 🔝    |           |            |                | Zip/Pos | stal Code: |               | City:      |        |         |
|    |               |           |            |                | State/I | Province:  |               | Country:   |        |         |
|    | 🔵 Delete 🛛 Fi | lter:     |            | ٩              |         |            |               |            |        |         |
|    | GL Account    | t         | Desc       | ription        |         |            |               | Name       |        | Amount  |
|    | 903090-40     |           | REP        | AIRS -CLARA CI | ΓTY     |            |               |            |        | 50.00   |
|    |               |           |            |                |         |            |               |            | otal.  | 50.00   |
|    |               |           |            |                |         |            |               |            | otan   | 55155   |
|    | 🥝 🤨 🤶 Pos     | ted       |            |                |         |            |               | 🛛 🗐 Page   | 1 of 1 |         |
| 2. | Click Void to | olbar bu  | tton.      |                |         |            |               |            |        |         |
|    | Miscel        | laneous   | Checks     |                |         |            |               |            |        |         |
|    | Ð             | P         | Q          | 0              | 5       |            | 5             | ۹          |        |         |
|    | New           | Save      | Search     | Delete         |         | Print      | Unpost        | Void       | Recap  | Close   |

3. This message is shown. Click Yes button to continue with voiding the check.

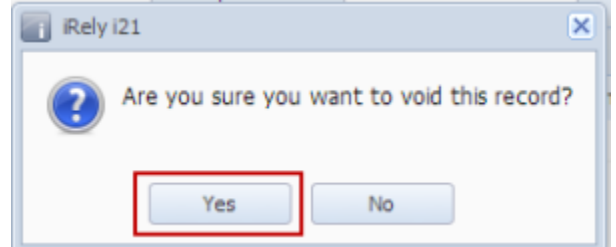

4. The miscellaneous check is voided. These changes are then automatically applied to the miscellaneous check.

| Bank Account:           | 08        |    |                |                     | Balance | : 697.00         | Currency: USD | Record No: | MCHK-9   |         |
|-------------------------|-----------|----|----------------|---------------------|---------|------------------|---------------|------------|----------|---------|
| ate:                    | 06/03/201 | .4 | Payee:         | payee               | 1       |                  |               | Amount:    |          | 50.0    |
| escription:             |           |    |                |                     |         |                  |               | Check No:  | Voided-1 | .000000 |
| ddress: 🔝               |           |    |                |                     |         | Zip/Postal Code: |               | City:      |          |         |
|                         |           |    |                |                     |         | State/Province:  |               | Country:   |          |         |
| 🔵 Delete 📔 Fil          | ter:      |    |                | ٩                   |         |                  |               |            |          |         |
|                         |           |    |                |                     |         |                  |               |            |          | A       |
| GL Account              |           |    | Descri         | iption              |         |                  |               | Name       |          | Amount  |
| GL Account<br>903090-40 |           |    | REPA           | iption<br>IRS -CLAI | RA CITY |                  |               | Name       |          | 50.0    |
| GL Account<br>903090-40 |           |    | REPA           | iption<br>IRS -CLAI | RA CITY |                  |               | Name       |          | 50.1    |
| GL Account              |           |    | REPA           | iption<br>IRS -CLAI | RA CITY |                  |               | Name       |          | 50.(    |
| GL Account              |           |    | Descr<br>REPAI | iption<br>IRS -CLAI | RA CITY |                  |               | Name       |          | 50.0    |

- **a.** Voided is shown at the left part of the Status bar.
- b. The Unposted and Void toolbar buttons that were previously shown are now hidden.
- c. The Balance field is now updated with the voiding of check, which means that anything that was taken out from the fund is now added back.
- d. The entire screen is disabled preventing the user from changing anything to the voided transaction.
- 5. The miscellaneous check that was voided then updates the following areas in i21.
  - a. In the GL Account Detail. You may open any account used from the miscellaneous check, then select the miscellaneous check transaction by clicking the checkbox before the Date field and click Transaction Detail toolbar button. That will open the GL Transaction Detail screen, where accounts affected by the voiding of miscellaneous check are shown. The entries are similar to that of unposting the check, which is just a reverse of the posted entries.

| J GL Account De | tail               |               |               |            |             |             |              |        |                                                                                                    |
|-----------------|--------------------|---------------|---------------|------------|-------------|-------------|--------------|--------|----------------------------------------------------------------------------------------------------|
| Print Search T  | iransaction Detail | Journal Close |               |            |             |             |              |        |                                                                                                    |
| ccount Id: 106  | 5040-40            | Descriptio    | n: STATE BANK | -(         | LARA CITY   | Date Range: | All Dates    | ~      |                                                                                                    |
| ccount Group:   | Cash Accounts      | Opening I     | Balance: 0.00 | From Date: | 01/01/1900  | To Date:    | 01/01/2100   |        |                                                                                                    |
| O Detaile 🛜     |                    | 3)            |               |            |             |             |              |        |                                                                                                    |
| Date /          | Batch Number       | Record No.    | Debit         | Credit     | Debit Units | Credit Uni  | ts Linnosted | UOM    |                                                                                                    |
| 06/02/2014      | BATCH-160          | BIRN-/        | 10.00         | 0.00       | 0.000       | 0.          | 000          |        |                                                                                                    |
| 06/02/2014      | BATCH-162          | BTRN-7        | 0.00          | 10.00      | 0.000       | 0.          | 000          |        |                                                                                                    |
| 06/02/2014      | BATCH-163          | BTRN-8        | 7.00          | 0.00       | 0.000       | 0.          | 000          |        |                                                                                                    |
| 06/02/2014      | BATCH-164          | BWD-2         | 0.00          | 150.00     | 0.000       | 0.          | 000          |        |                                                                                                    |
| 06/02/2014      | BATCH-165          | BTFR-2        | 0.00          | 250.00     | 0.000       | 0.          | 000          |        |                                                                                                    |
| 06/02/2014      | BATCH-165          | BTFR-2        | 250.00        | 0.00       | 0.000       | 0.          | 000          |        |                                                                                                    |
| 06/02/2014      | BATCH-168          | BTFR-2        | 0.00          | 250.00     | 0.000       | 0.          | 000          |        |                                                                                                    |
| 6/03/2014       | BATCH-170          | MCHK-8        | 0.00          | 400.00     | 0.000       | 0.          | 000          |        |                                                                                                    |
| 06/03/2014      | BATCH-170          | MCHK-8        | 400.00        | 0.00       | 0.000       | 0.          | 000          |        |                                                                                                    |
| 06/03/2014      | BATCH-172          | MCHK-8        | 0.00          | 400.00     | 0.000       | 0.          | 000          |        |                                                                                                    |
| 06/03/2014      | BATCH-173          | MCHK-9        | 0.00          | 50.00      | 0.000       | 0.          | 000          |        |                                                                                                    |
| 06/03/2014      | BATCH-173          | MCHK-9        | 50.00         | 0.00       | 0.000       | 0.          | 000          | -      |                                                                                                    |
| •               |                    |               |               |            |             |             |              | •      |                                                                                                    |
| GL Transaction  | Detail             |               |               |            |             |             |              | × 🗆 >  | ×                                                                                                    |
| -               |                    |               |               |            |             |             |              |        |                                                                                                    |
| ۶I<br>I         |                    |               |               |            |             |             |              |        |                                                                                                    |
| Close           |                    |               |               |            |             |             |              |        |                                                                                                    |
| 🔍 Details  💡    | Filter Records (F  |               |               |            |             |             |              |        | 1                                                                                                    |
| Date            | Batch Number       | Account Id    | Description   |            | Record      | No          | Debit        | Credit |                                                                                                    |
| 06/03/2014      | BATCH-173          | 106040-40     |               |            | MCHK-       | 9           | 0.00         | 50.00  | miscellaneous check's poster                                                                                                    |
| 06/03/2014      | BATCH-173          | 903090-40     |               |            | MCHK-       | 9           | 50.00        | 0.00   |                                                                                                    |
|                 | DATE: 120          | 106040-40     |               |            | MCHK-       | •           | 50.00        | 0.00   |                                                                                                    |
| 06/03/2014      | DATCH-175          | 1000 10 10    |               |            |             |             |              |        | the second second |

If you open the Account assigned for the bank account used in the miscellaneous check, the Ending Balance field at the bottom will show the

same amount shown in the voided miscellaneous check.

|                                               | Miscellaneous      | Checks  |         |            |            |            |               |             |              | × =         |
|-----------------------------------------------|--------------------|---------|---------|------------|------------|------------|---------------|-------------|--------------|-------------|
|                                               | New Save           | Search  | Delete  | Undo F     | rint Close |            |               |             |              |             |
|                                               | Bank Account:      | 08      |         |            | Balance:   | 697        | .00 Currency: | JSD Record  | No: MCHK-9   |             |
|                                               | Date:              | 06/03/: | 2014    | Pavee:     | pavee 1    |            |               | Amour       | nt:          | 50.0        |
|                                               | Description        |         |         | ,          |            |            |               | Chack       | No: Vo       | idod-100000 |
|                                               | Description.       |         |         |            |            |            |               | CHECK       | NO           | 100000      |
| GL Account Deta                               | all                | _       |         |            |            |            |               |             |              |             |
| Print Search Transaction Detail Journal Close |                    |         |         |            |            |            |               |             |              |             |
| Account Id: 1060                              | 040-40             |         | Descrip | tion:      | STATE BANK | -(         | LARA CITY     | Date Range: | All Dates    | *           |
| Account Group: C                              | Cash Accounts      |         | Openin  | g Balance: | 0.00       | From Date: | 01/01/1900    | To Date:    | 01/01/2100   | •           |
| 🔍 Details  💡 Fi                               | ilter Records (F3) |         |         |            |            |            |               |             |              |             |
| Date                                          | Batch Number       | Recor   | d No    |            | Debit      | Credit     | Debit Units   | Credit Unit | s Unposted   | UOM         |
| 06/02/2014                                    | BATCH-160          | BIRN    | -/      |            | 10.00      | 0.00       | 0.000         | 0.0         | V00          |             |
| 06/02/2014                                    | BATCH-162          | BTRN    | -7      |            | 0.00       | 10.00      | 0.000         | 0.0         | 000          |             |
| 06/02/2014                                    | BATCH-163          | BTRN    | -8      |            | 7.00       | 0.00       | 0.000         | 0.0         | 000          |             |
| 06/02/2014                                    | BATCH-164          | BWD-    | 2       |            | 0.00       | 150.00     | 0.000         | 0.0         | 000          | _           |
| 06/02/2014                                    | BATCH-165          | BTFR    | -2      |            | 0.00       | 250.00     | 0.000         | 0.0         | 000          |             |
| 06/02/2014                                    | BATCH-165          | BTFR    | 2       |            | 250.00     | 0.00       | 0.000         | 0.0         | 000          |             |
| 06/02/2014                                    | BATCH-168          | BTFR    | 2       |            | 0.00       | 250.00     | 0.000         | 0.0         | 000          |             |
| 06/03/2014                                    | BATCH-170          | MCHK    | -8      |            | 0.00       | 400.00     | 0.000         | 0.0         | 000          |             |
| 06/03/2014                                    | BATCH-170          | MCHK    | -8      |            | 400.00     | 0.00       | 0.000         | 0.0         | 000          |             |
| 06/03/2014                                    | BATCH-172          | MCHK    | -8      |            | 0.00       | 400.00     | 0.000         | 0.0         | 000          |             |
| 06/03/2014                                    | BATCH-173          | MCHK    | -9      |            | 0.00       | 50.00      | 0.000         | 0.0         | 000          |             |
| 06/03/2014                                    | BATCH-173          | МСНК    | -9      |            | 50.00      | 0.00       | 0.000         | 0.0         | 000 🔽        | -           |
|                                               |                    |         |         |            |            |            |               |             | •            | •           |
|                                               |                    |         |         |            | 3,717.00   | 3,020.00   | 0.00          | 0.          | .00          |             |
|                                               |                    |         |         |            |            |            |               | Ending Bala | ance: 697.00 |             |
| a 🤨 🏆 Ready                                   |                    |         |         |            |            |            |               | A Page      | e 1 of:      |             |

6. Bank Accounts screen > Balance field for the selected bank account will be updated with the unposted miscellaneous check. That same amount matches that of the unposted miscellaneous check > Balance field.

| 🔄 Ba | nk Accour | its    |          |      |      |                  |          |          |        |         |               |       |           |   |
|------|-----------|--------|----------|------|------|------------------|----------|----------|--------|---------|---------------|-------|-----------|---|
| New  | Save      | Search | Delete   | Undo | Bank | eles als<br>MICR | Check    | Audit    | Reconc | liation | Q<br>Register | Close |           |   |
| Det  | ails Orig | in     |          |      |      |                  |          |          |        |         |               |       |           |   |
| Ban  | k Name:   | ABC    | Bank     |      |      |                  |          |          | ~      | GL Ac   | counts        |       |           |   |
| Acc  | ount No:  | 1500   | 326210   | с    |      | C                | urrency: | USD      | ~      | GL A    | ccount:       |       | 106040-40 | ~ |
| Bala | nce:      |        |          |      | 69   | 7.00 A           | ctive:   | <b>V</b> |        |         |               |       |           |   |
| Con  | tact:     | Jame   | es Brown | 1    |      |                  |          |          |        | Chec    | k Number R    | ange  |           |   |

Click the **Check Audit toolbar button** to open the Check Number Audit screen. The miscellaneous check that was voided is shown as another line - a duplicate of the original check transaction with Status of Void Check.

| Bank Accoun   | ts       |              |           |            |             |                   |         |           |     |
|---------------|----------|--------------|-----------|------------|-------------|-------------------|---------|-----------|-----|
| New Save      | Search [ | Delete Undo  | Bank MICR | s Check Au | udit Reconc | iliation Register | Close   |           |     |
| Details Origi | n        |              |           |            |             |                   |         |           |     |
| Bank Name:    | ABC B    | ank          |           |            | ~           | GL Accounts       |         |           |     |
| Account No:   | 15003    | 26210C       | (         | Currency:  | JSD 💌       | GL Account:       |         | 106040-40 |     |
| Balance:      |          |              | 697.00 A  | Active:    | /           |                   |         |           |     |
| Contact:      | Check    | Number Audit |           |            |             |                   |         |           | × × |
| Address:      | ۷aste    | Print Close  |           |            |             |                   |         |           |     |
| Zip/Postal Co | Filter:  | All Checks   | Y From:   |            |             | To:               |         |           |     |
| State/Provinc | Printed: |              |           | 2 Failed:  |             | 1                 | Unused: |           | 8   |
| Phone:        | Check No | ٥.           | Status    |            | Record No.  |                   | Remarks |           |     |
| Website:      | 1000000  | )1           | Printed   |            | MCHK-8      |                   |         |           |     |
| Email:        | 1000000  | 12           | Printed   |            | MCHK-9      |                   |         |           |     |
| EFT Informati | 1000000  | 13           | Unused    |            |             |                   |         |           |     |
| Darah Chart I | 1000000  | )4<br>)5     | Unused    |            |             |                   |         |           |     |
| Bank Stmt F   | 1000000  | 6            | Unused    |            |             |                   |         |           |     |
| EFT/ACH Fil   | 1000000  | )7           | Unused    |            |             |                   |         |           |     |
| Next EFT/A    | 1000000  | 8            | Unused    |            |             |                   |         |           |     |
| EFT/ACH Co    | 1000000  | 19           | Unused    |            |             |                   |         |           |     |
| EFT Bank N    | 1000001  | .0           | Unused    |            |             |                   |         |           |     |
|               | 1000000  | 12           | Void Che  | ck         | MCHK-9      |                   |         |           |     |
| 🕜 😒 🏆 Re      |          |              |           |            |             |                   |         |           |     |

7. In the Bank Account Register for the Bank Account used, it backs out the miscellaneous check by just marking the Check Number with the word 'Voided' and Balance field from the previous transaction and the voided transaction did not move. Balance field matches that of the voided miscellaneous check > Balance field.

| Bank Account Register        |                  |                   |         |          |                 |                            | * <b>-</b> ×    |
|------------------------------|------------------|-------------------|---------|----------|-----------------|----------------------------|-----------------|
| Print Details Reconciliation | on Close         |                   |         |          |                 |                            |                 |
| Bank Account: 08             | ~                | Bank Name: ABC Ba | nk      |          |                 | Balance:                   | 697.00          |
| Filter:                      | Q                |                   |         |          |                 |                            |                 |
| Check Date Number            | Record No        | Payee or Payor    | Payment | Deposit  | Balance Clear C | lear Date Transaction Type | Memo            |
| 05/28/2014                   | BDEP-6           | Company           |         | 1,500.00 | 1,500.00        | Bank Deposit               | initial deposit |
| 06/02/2014                   | BTRN-7           |                   | 10.00   |          | 1,490.00        | Bank Transaction           | service cha     |
| 06/02/2014                   | BTRN-8           |                   |         | 7.00     | 1,497.00        | Bank Transaction           | interest gai    |
| 06/02/2014                   | BWD-2            |                   | 150.00  |          | 1,347.00        | Bank Withdrawal            | purchase o      |
| 06/02/2014                   | BTFR-2-WD        |                   | 250.00  |          | 1,097.00        | Bank Transfer (WD)         | from 08         |
| 06/03/2014 10000001          | MCHK-8           | Cash              | 400.00  |          | 697.00          | Misc Checks                | for represe     |
| 06/03/2014 Voided-100000     | 02 <u>MCHK-9</u> | payee 1           | 50.00   |          | 697.00          | Misc Checks                |                 |
|                              |                  |                   |         |          |                 |                            |                 |

8. In the Bank Reconciliation > Payments and Debits panel for the Bank Account used, it backs out the miscellaneous check as if it was never there to begin with. Bank Account Balance field matches that of the unposted miscellaneous check > Balance field.

| Reconcile Print Search Clear Range Import | View Close                       |          |                            |                           |                               |
|-------------------------------------------|----------------------------------|----------|----------------------------|---------------------------|-------------------------------|
| Details Attachments                       |                                  |          |                            |                           |                               |
| Bank Account Statement Date               | Bank Name                        |          | G/L Account                | G/L Balance               | Bank & G/L Balance Difference |
| 08 V 06/03/2014 ABC B                     | ank                              |          | 106040-40                  | 697.0                     | 0.00                          |
| 4 Payments and Debits                     |                                  |          | 2 Deposits and Credits     |                           |                               |
| Clear All 🔲 Clear None 📀 Add Filter:      | ×                                |          | 🗹 Clear All 📄 Clear None ( | Add Filter:               | ×                             |
| Clear Date Number                         | Payee Transaction Type           | Payment  | Clear Date Number          | Payor                     | Transaction Type Deposit      |
| Q D6/02/2014                              | service charges Bank Transaction | 10.00    | Q 🔲 05/28/2014             | Company                   | Bank Deposit 1,500.00         |
| Q 06/02/2014                              | purchase of offi Bank Withdrawal | 150.00   | 06/02/2014                 | interest gained           | Bank Transaction 7.00         |
| Q 06/02/2014                              | from 08 Bank Transfer (WD)       | 250.00   |                            |                           |                               |
| Q  06/03/2014 10000001                    | Cash Misc Checks                 | 400.00   |                            |                           |                               |
|                                           | 0 Payments Cleared:              | 0.00     |                            | 0 Deposits Cleared        | :0.00                         |
| Prior Reconciliation Ending Balance -     | Cleared Payments +               | Cleared  | Deposits = Ending B        | Balance Per Reconcilation |                               |
| 0.00                                      | 0.00                             |          | 0.00                       | 0.00                      |                               |
| Bank Statement Ending Balance -           | Uncleared Payments +             | Uncleare | d Deposits - Ba            | nk Account Balance =      | Difference                    |
| 0.00                                      | 810.00                           |          | 1,507.00                   | 697.00                    | 0.00                          |
| 🛿 👶 🏆 Ready                               |                                  |          |                            |                           |                               |